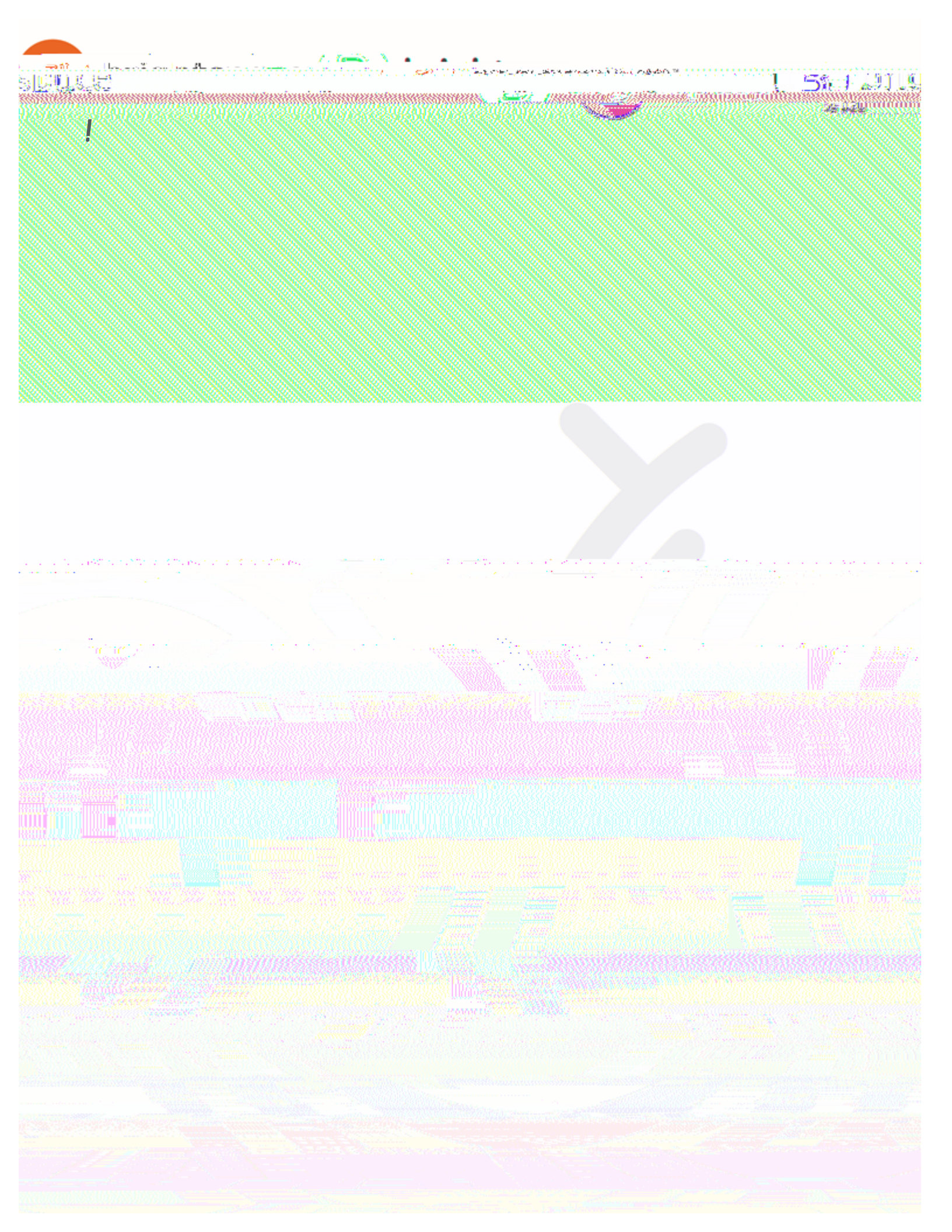

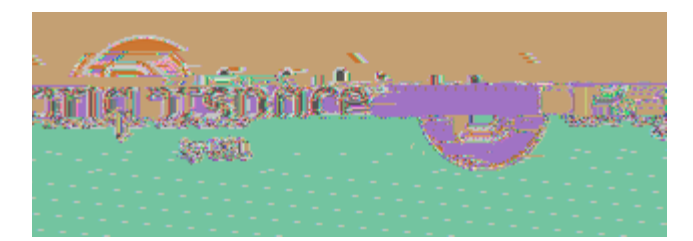

## 81. &+. &',

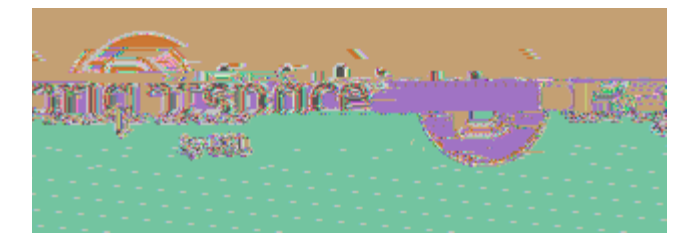

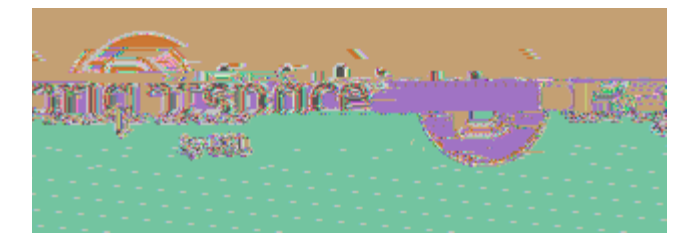

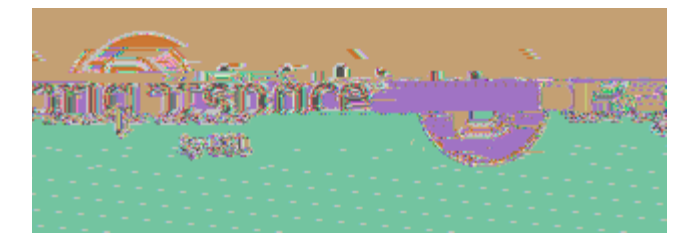

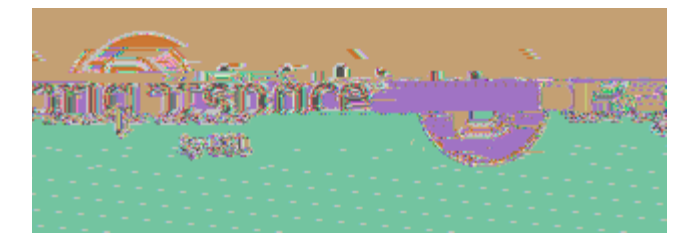

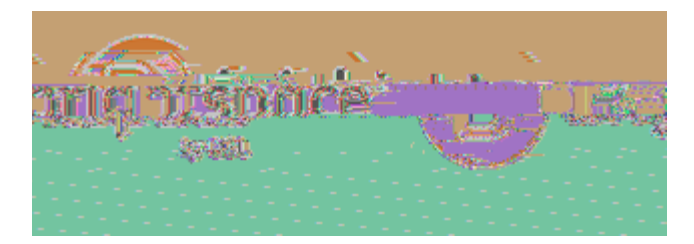

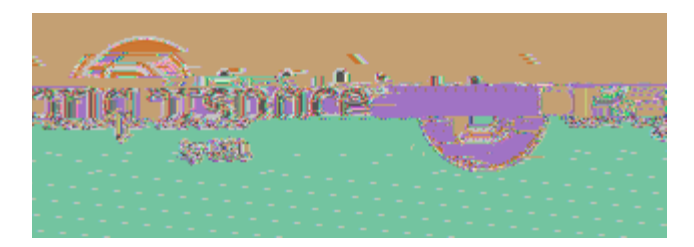

 $^{*}"O8'!7:-{\tt I} {\tt I} {\tt I$ 

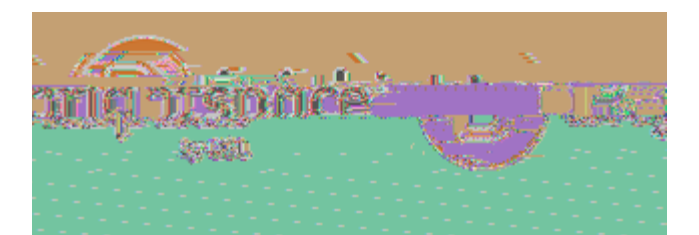

## 91\*: 2+. &,8%). \$+,; # &1"<,

| #DEFGFHI! | 7JKD |
|-----------|------|
|-----------|------|

### (LMMJN0!HP!+QJI RDG

- •
- \_

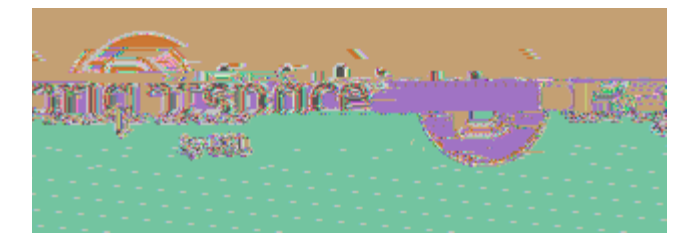

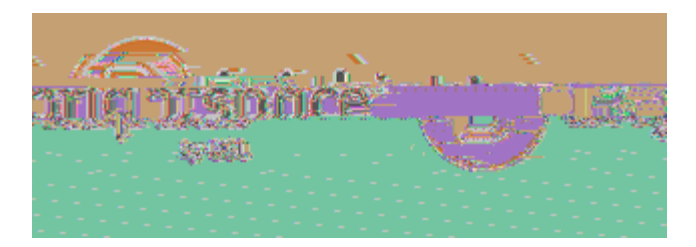

=""#\$. 2+.&",

=""#\$. 2+. &",>)"#\*", ?%)&,#',=''#\$. 2+. &'@,

?%)&,A#B+,&<(+',)"+,':((1"&+C,#.,=''#\$.2+.&'@,

| , SKDI GFHI | CFID!' OUD | . HKDG          |
|-------------|------------|-----------------|
|             |            | <title></title> |
|             |            |                 |
|             |            |                 |
|             |            |                 |

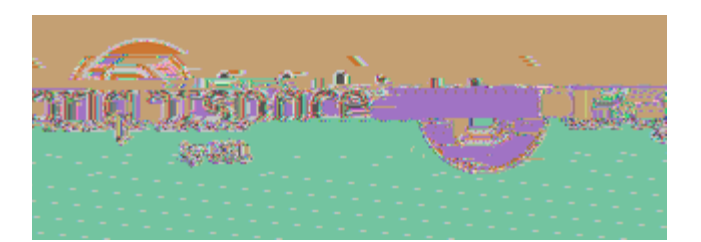

#### = CC, \*) & + \$1"#+', &1, 2). ) \$+, )''#\$. 2+. &, ': > 2#''#1., & 1BC+"',

|                                                           |                    |                  | ļ               |                     |
|-----------------------------------------------------------|--------------------|------------------|-----------------|---------------------|
|                                                           |                    |                  |                 |                     |
|                                                           |                    |                  |                 |                     |
|                                                           | . DX!(LVI          | VIFGGFHT !CHTWDN |                 |                     |
| CHTWDN!)NHUDNKFDG . DX!+                                  | JKDRHNO            |                  |                 |                     |
| ļ                                                         |                    |                  |                 |                     |
| (JED                                                      |                    |                  |                 |                     |
| 8"+)&+,).,)''#\$.2+.&,':>2#''#1.,A1BC+",<br>*GGFRI MDI KG |                    |                  |                 |                     |
| * GGFR I MD I K! (LVMFGGFH I !CHTWDNG                     | . DX!(LVI          | VIFGGFHI !CHTWDN |                 |                     |
| . JMD                                                     |                    |                  |                 |                     |
| CHTWDNI' OLID %NHI LIIGI VIMEGGEHI IPHTWI                 | INC                |                  |                 |                     |
| %NHLU!+JKDRHNO                                            |                    |                  |                 |                     |
|                                                           |                    |                  |                 |                     |
|                                                           |                    |                  |                 |                     |
| •                                                         |                    |                  | +JKDRHNO!       | . DX!+JKDRHNO       |
| •                                                         |                    |                  |                 | %NJWD!\$KDMY        |
| . DX!%NJWD!\$KDM                                          |                    |                  |                 |                     |
|                                                           |                    |                  |                 |                     |
| •                                                         | OLKIOPI<br>OLKIOPI |                  | 1 JS4!) HFI KG! |                     |
|                                                           |                    | (KL V            |                 | XI                  |
| , WFK!7FGUTJ0!(DKKFI RG                                   |                    |                  |                 |                     |
| •                                                         | *WW!#LVNFZ         | +NDJKD!#LVNFZ!FI | !. DX!; FIWHX   |                     |
| •                                                         | \$I GKNLZKFHI G    |                  |                 |                     |
|                                                           | ,                  |                  | ×∏HXII GDNGIKHI | Iwwikoegiphtwdnikhi |
| KQDFNID) HNKPHTFH                                         |                    |                  |                 |                     |
| • * KKJZQDW!                                              | CFTDG              |                  |                 |                     |
| •                                                         | (QHX!(LVMFG        | GFHI !OUKFHI G!  |                 |                     |
| (JED                                                      |                    |                  |                 |                     |

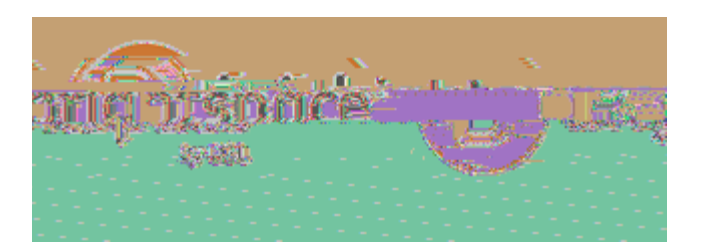

 $\mathsf{D} + \&, "+\mathsf{B} + )' + , *1. \ \mathsf{C} \sharp \& \sharp 1. \ ', \mathsf{A} 1", ). \ , )'' \sharp \$. \ 2+. \&, ': > 2 \sharp '' \sharp 1. \ , \mathsf{A} 1 \mathsf{B} \mathsf{C} + ",$ 

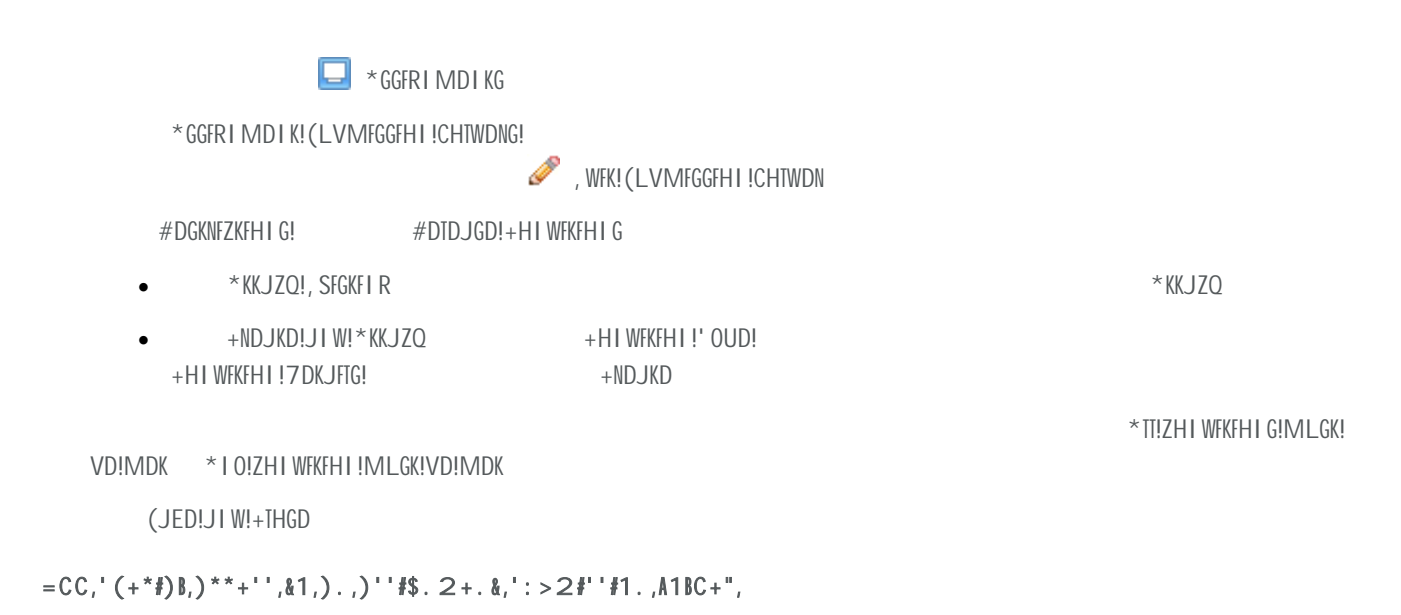

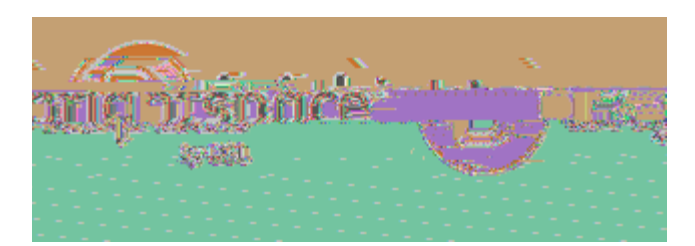

(JED!JI W!+THGD

E+1"C+"F,+C#&F,).C,C+B+&+,)''#\$.2+.&,':>2#''#1.,\*)&+\$1"#+',).C,A1BC+"',

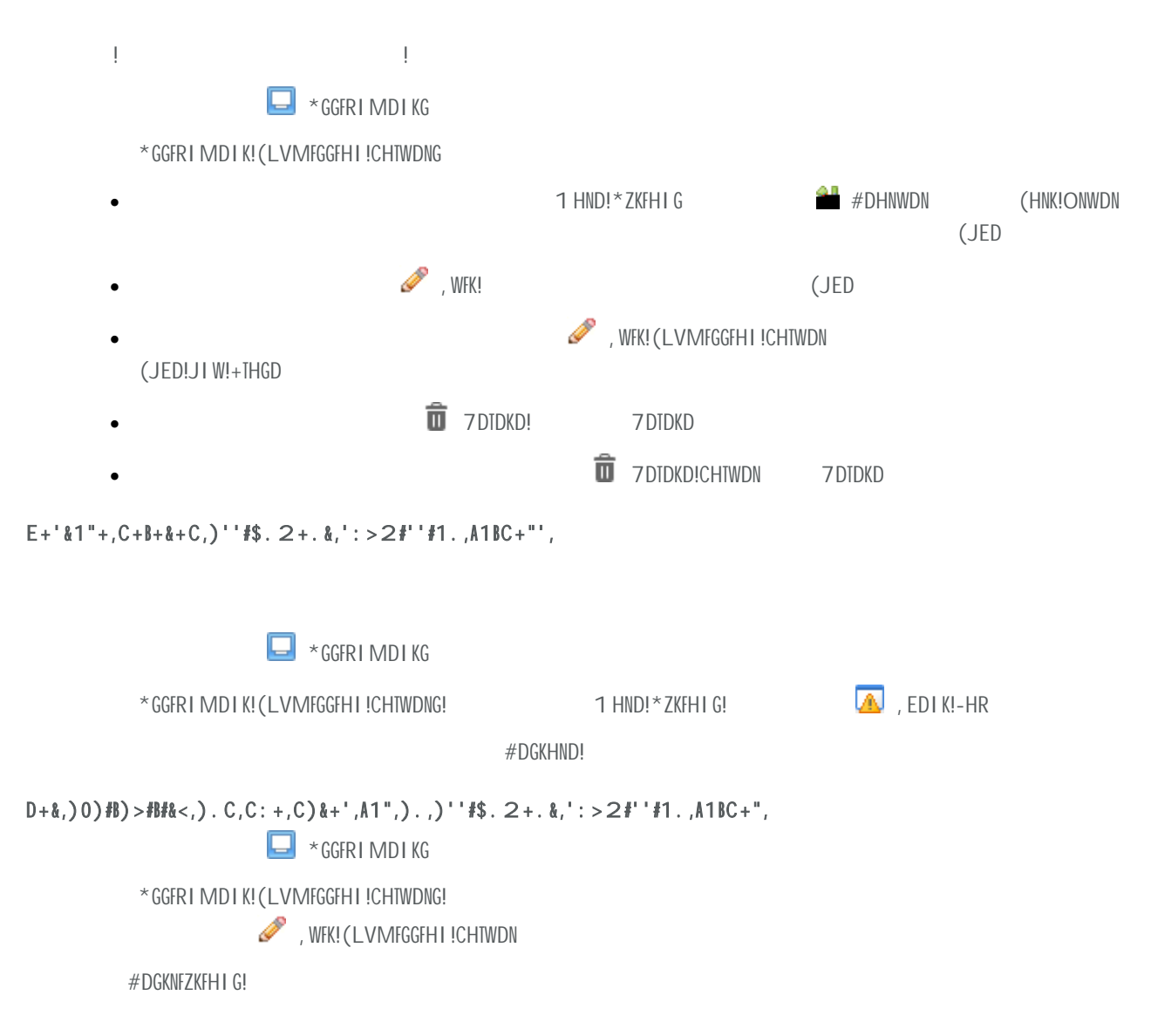

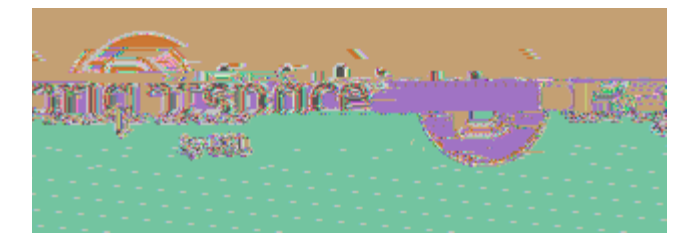

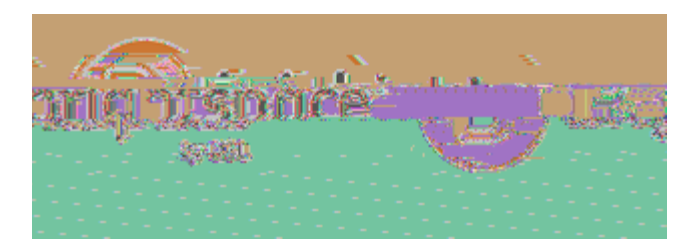

 $= CC, \mathbb{A} + + C > (*J, ). C, +0) \mathbb{B}: (\mathbb{A} \neq 1. (\mathbb{A} + 1, \mathbb{A} + 1, \mathbb{A})) + \mathbb{A} \otimes \mathbb{B}: (\mathbb{A} \neq 1. (\mathbb{A} + 1, \mathbb{A} + 1, \mathbb{A})) + \mathbb{B}: (\mathbb{A} \neq 1, \mathbb{A} + 1, \mathbb{A}) + \mathbb{B}: (\mathbb{A} \neq 1, \mathbb{A}) + \mathbb{B}: (\mathbb{A} \neq 1, \mathbb{B}) + \mathbb{B}: (\mathbb{A} \neq 1, \mathbb{B}) +$ 

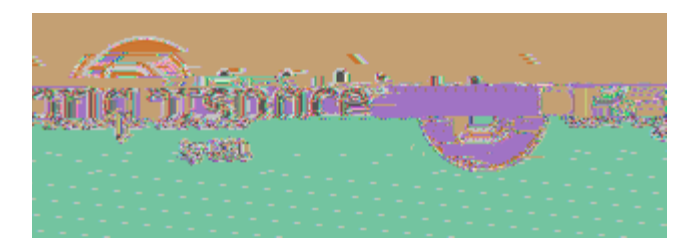

## = #\$. 2+. &,). C,K: ". #&#., =>1: &,K: ". #&#.,

LNIFKFI!\$IKDRNJKFHI B مي A F و د ۵ a

/.)>B+,K:".#&#.,A1",).,)''#\$.2+.&,':>2#''#1.,A1BC+",

• W: T4>NW) JNKO4' LNI FKF1 4-' \$!

\*GGFRIMDIKG

. DXICHTWDN

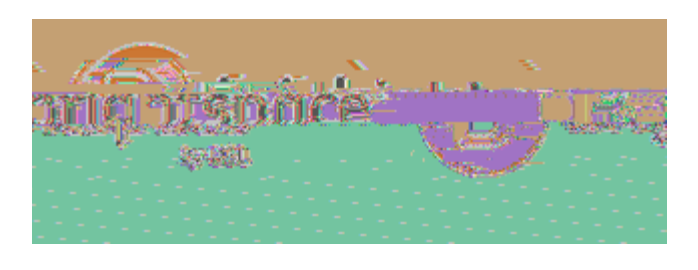

•

Eab T a a b

a a 🤉

(LVMFK!CFTDG

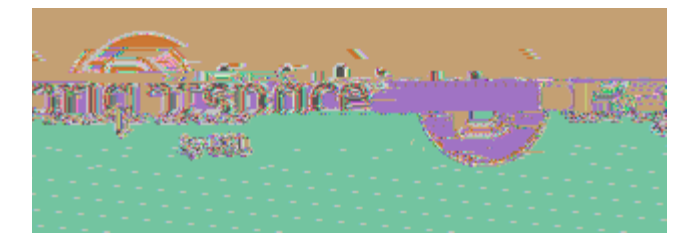

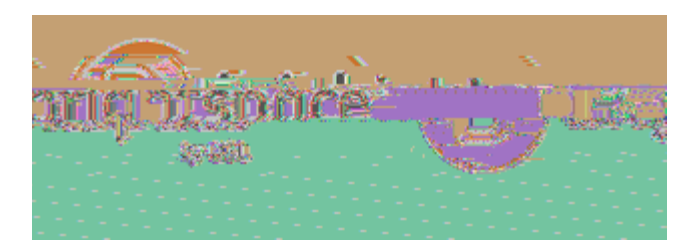

$$\begin{split} & K"1:>B+'\%11\&\#.\ \$0,P,'++,)\ ,)''\#\$.\ 2+.\ \&,':>2\#''\#1.\ ,'\%1H\#.\ \$,)\ ,\#*1.\ ,\&\%)\&,')<'F,Q=.\ ,1''\#\$\#.\ )B\#\&<,"+(1''\&,*1:BC,.\ 1\&,>+,\$+.\ +")\&+C,A1'',\&\%\#',A\#B+Q5, \end{split}$$

# =H)"C',

•

=>1:&,=H)"C',

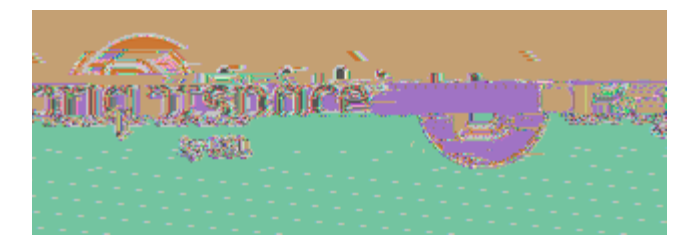

. DEDN

CFSDW!WJKD

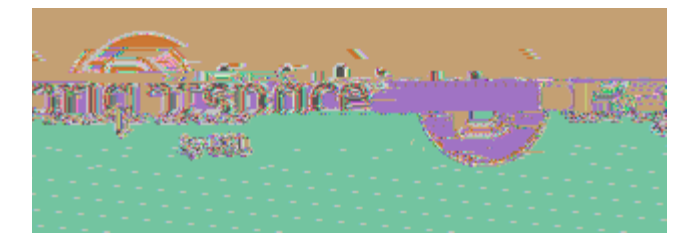

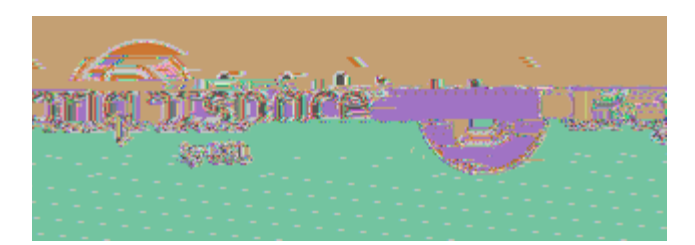

## G#+H,)H)"C',A1",),\*B)''B#'&,

\*XJNWG

+TJGGTFGK!\*XJNWG4

\*TT "JWRDG +DNKFPFZJKDG

+TJGGTFGK

+HLNGD!\*XJNWG

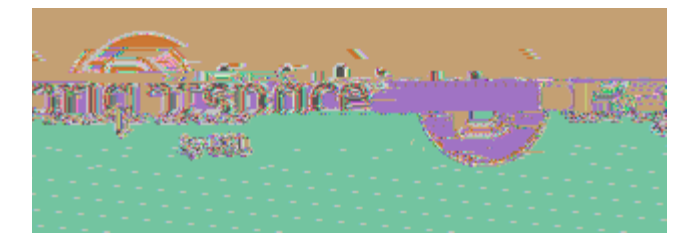

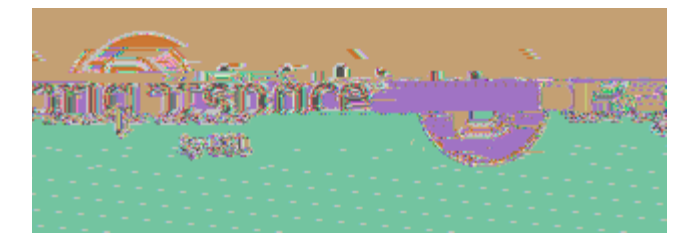

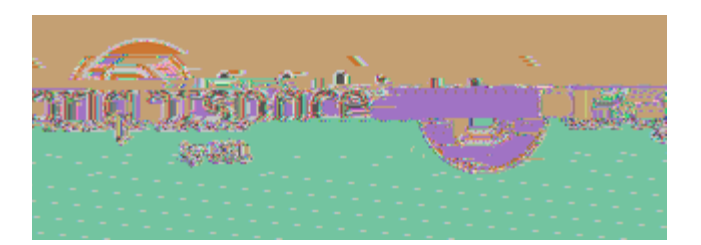

| , TDMDI K   | ) JNDI KG | +QFTWND I |
|-------------|-----------|-----------|
| $\triangle$ |           | •         |
|             |           | •         |
| A           | •         | •         |
|             | •         | •         |
| $\Delta$    |           |           |

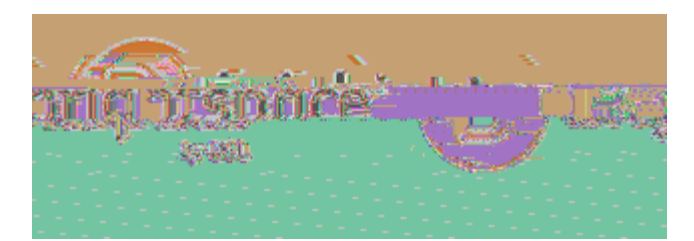

=>1:&,.+'&+C,\*12(+&+.\*<,'&":\*&:"+',

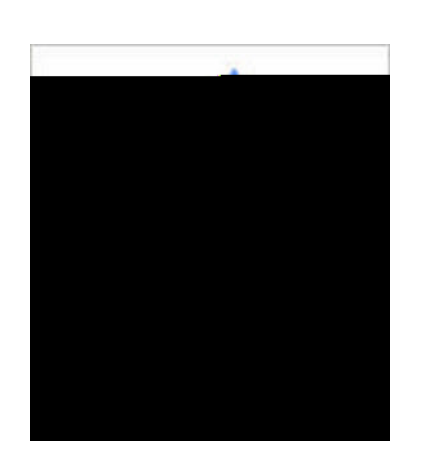

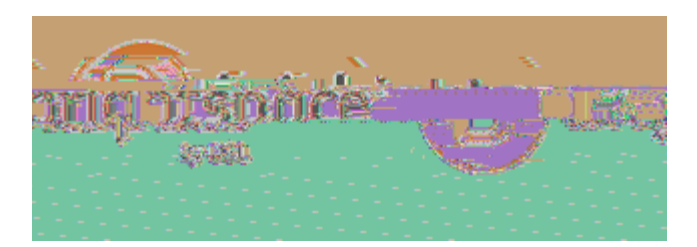

=>1: &, 10+"B) ((#. \$, \*12(+&+. \*<, '&": \*&: "+',

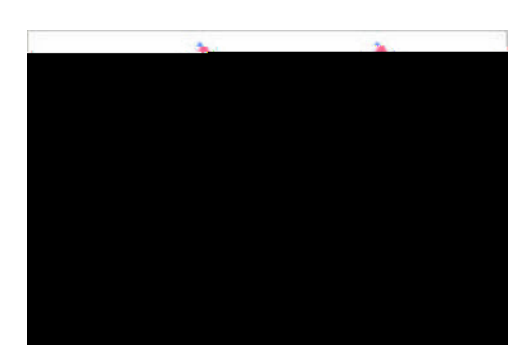

DH#&\*%,<1:",0#+H,#.,\*12(+&+.\*#+',

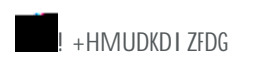

ø

+HMUDKDI ZO!&HMD

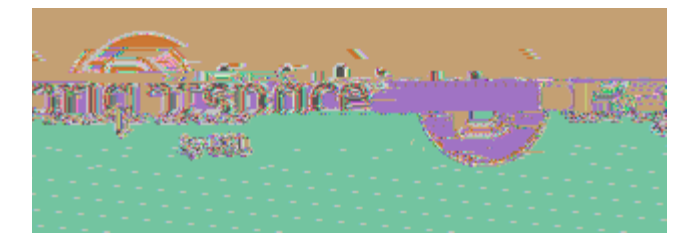

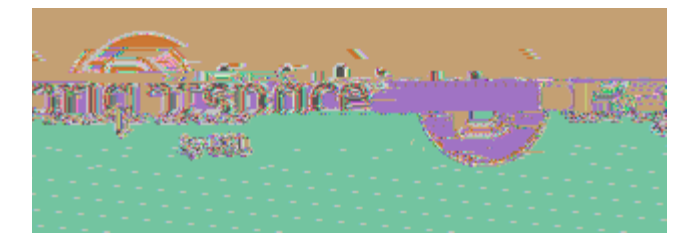

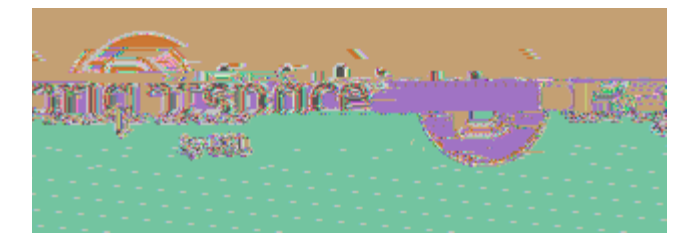

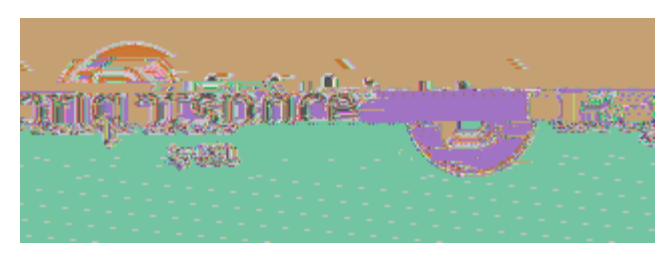

#DGLTKG!

\*GGDGG!

(JED

/.)>B+,B+)".#.\$,1>U+\*&#0+,\*12(B+&#1.,:'#.\$,W:#X,1",\$")C+,#&+2,)\*&#0#&#+',H#&%,):&12)&#\*,)''+''2+.&,

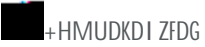

+HMUDKDI ZO!&HMD!

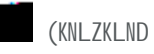

, WFK!(KNLZKLND

\$I ZHNUHNJKD!\*ZKFEFKFDG

\*GGDGG!OVaDZKFED

\*GGDGGMDIK!'OUD

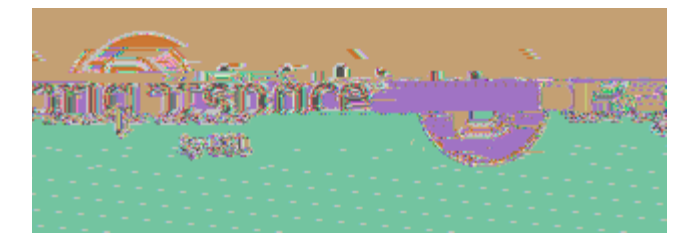

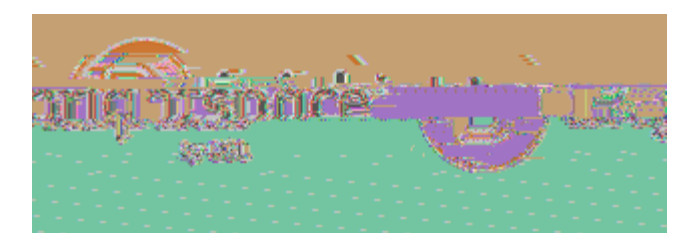

# 8''+)&#. \$,). C,+C#&#. \$,\*12(+&+. \*#+'F,B+)''. #. \$,1>U+\*&#O+'F,). C,)\*&#O#&#+',

S. C+"'&). C#. \$,\*12(+&+. \*<,'&)&:','+&&#. \$',

' QD!ZHMUDKDI ZO

7NJPK!

\$I !#DEFDX! \*UUNHEDW

\*NZQFEDW!

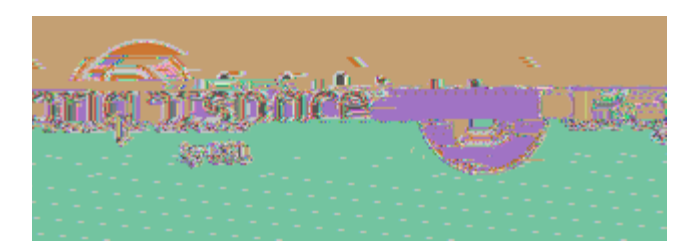

+HMUDKDI ZO!&HMD . DX! . DX!+HMUDKDI ZO , EJTLJKFHI !(DKKFI RG!

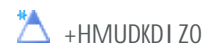
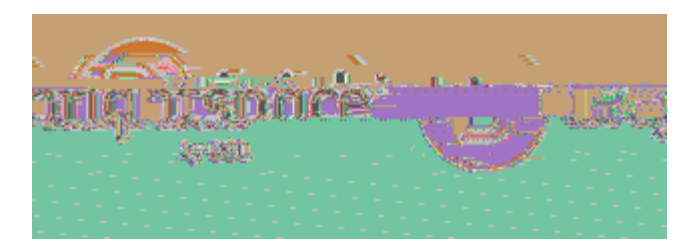

9+8+&+,),\*12(+&+.\*<,

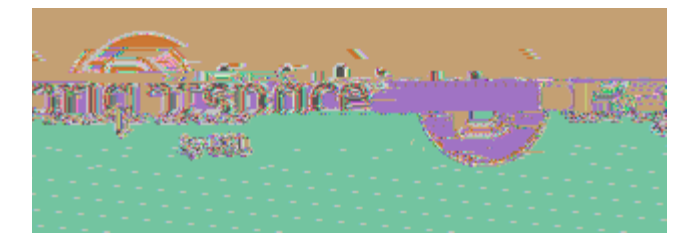

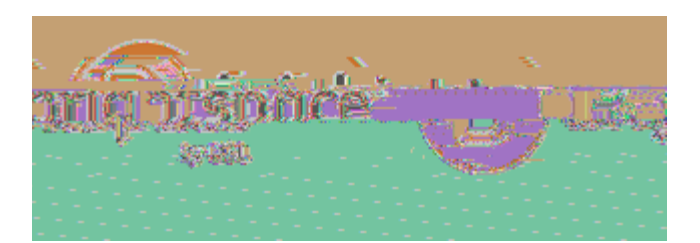

# S. C+'''&). C#. \$,\*12(+&+. \*<,'&": \*&: "+',). C,)''1\*#)&#1.',

= "1\*!) &+, ), \*12 (+&+. \*<, '&": \*&: "+, +B+2+. &, H!&%, ). 1&%+ ", +M!"&!. \$, +B+2+. &, H!&%, ]. 1&%+ ", +M!"&!. \$, +B+2+. &, H!&%, ]. 1&%+ ", H!&%, ]. 1&%+ H!&%, ]. 1&%+ H!&%, ]. 1&%+ H!&%, ]. 1&%+ H!&%, ]. 1&%+ H!&%, ]. 1&%+ H!&%, ]. 1&%+ H!&%, ]. 1&%, ]. 1&%, ]

+HMUDKDI ZFDG

+HMUDKDI Z0!&HMD

🚖 (KNLZKLND

, WFK!(KNLZKLND

- \* WW!) JNDI K
- \* WW!+QFTW

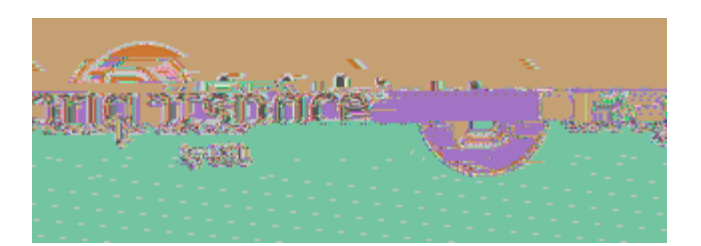

 $\mathsf{E} + 2 \, \mathsf{10} + ,) \, {}^{'} \, \mathsf{1}^{*} \, \mathsf{1} \, \mathsf{8}^{\sharp} \, \mathsf{1} \, .^{'} \, , > + \, \mathsf{8} \, \mathsf{H} + + . \, ,) \, , \\ \mathsf{B} + ) \, {}^{'} \, \mathsf{1}^{*} \, \mathsf{1} \, \mathsf{1}^{\sharp} \, \mathsf{1} \, \mathsf{1}^{\sharp} \, \mathsf{1}^{\sharp} \, \mathsf{1}$ 

GGFRI MDI K!GLVMFGGFHI !PHTWDNG

🥒 , WFK!CHTWDN

• 1 JI JRD!?LFddDG!

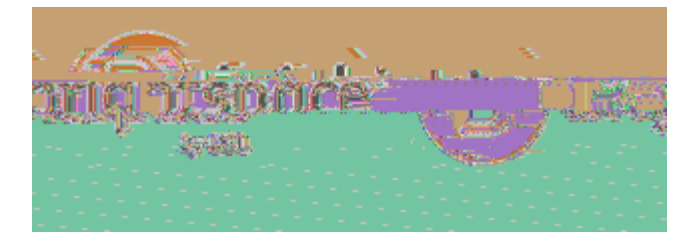

!' QFG!HNR!LI FK!

\* TT!WDGZDI WJI KG!

• \* TI:WDGZDI WJI KG:HP!KOUD!

\$I GDNK

٠

\*ZQFDEDMDIK +NFKDNFJ!!!

(JED

=>1:&,\*12(+&+.\*<,0+"'#1.',

#DJWO!PHN!/DNGFHIFIR!

#DJW0!PHN!/DNGFHIFIR W: T4' HHTG4+HMUDKDIZFDG4(DKKFIRG4(QHX/DNGFHI. LMVDN

G#+H,\*12(+&+.\*<,'&":\*&:"+,"+':B&',

\*ZQFDEDW!
SUJIW!\*ZKFEFKO!
HMUDKDIZFDG
+HMUDKDIZO!&HMD!
(KNLZKLND
(KNLZKLND!(LMIMJNO!
/FDX!#DGLTKG

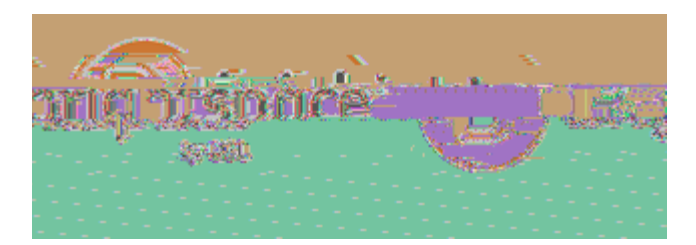

NO+""#C+,),: '+"T',"+': B&,

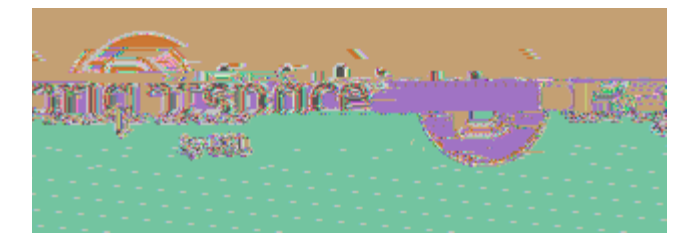

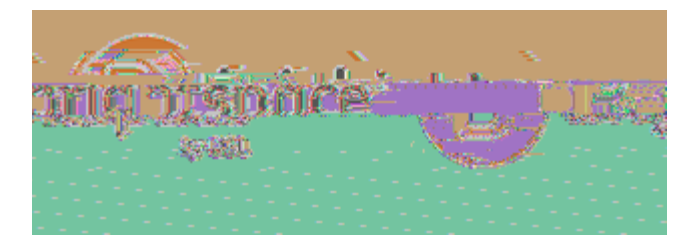

Y")C#.\$,'\*%+2+',

| %NJWD!GZQDMD | , SJMUID |
|--------------|----------|
|              |          |
|              |          |

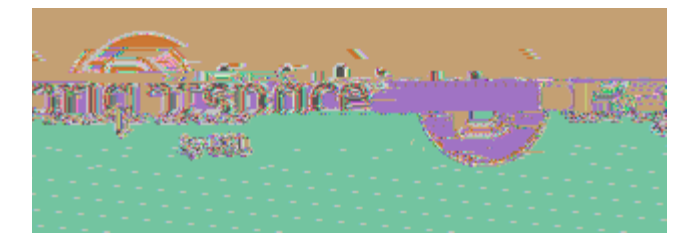

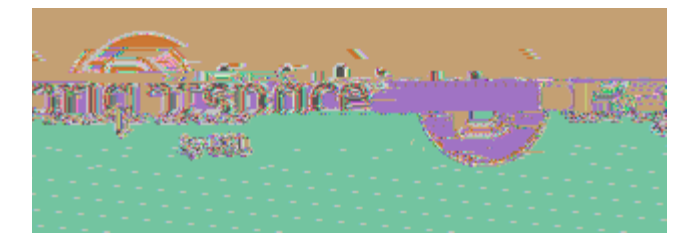

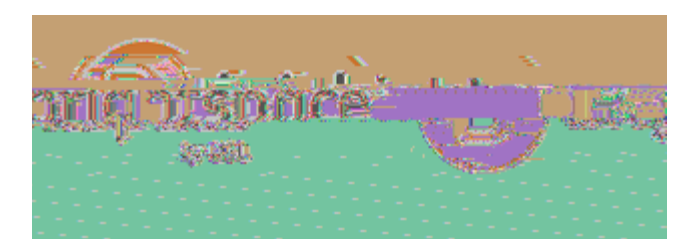

- 1 JSFMLM!) HFI KG! %NJWFI R! , WFK!8GFI R!KQD!CHNMLTJ!, WFKHN CHNMLTJ! • \$I GDNK , WFKHN!

  - +]|i , SZDDW
- %NJWD!(ZQDMD •
- \*WW!#LVNFZ •

7FGUTJO!OUKFHI G

•

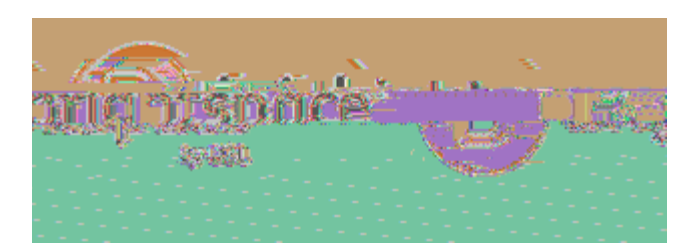

=>1:&,A1"2:B),\$")C+,#&+2',

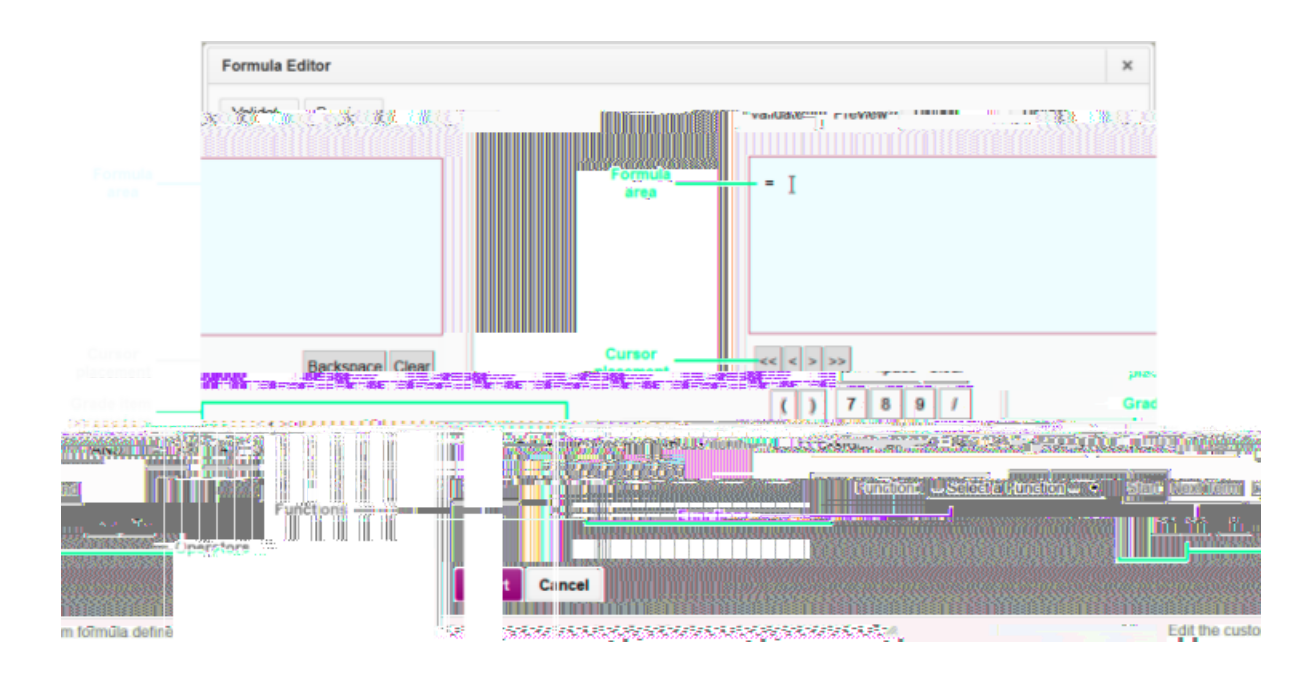

| +HMUHI DI K | 7 DGZNFUKFH I |
|-------------|---------------|
|             |               |

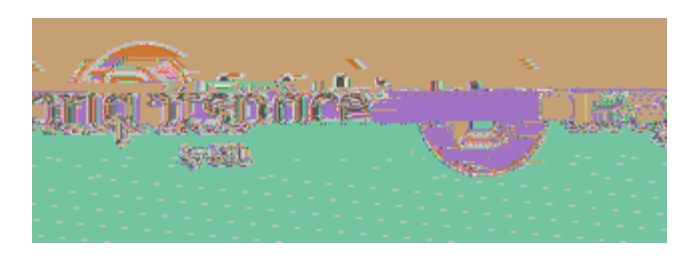

\$KDM

%NJWD!

ļ

%NJWD!\$KDM!/JTLD!

- ) HFI KG!#DZDFEDW
- 1 JS!) HEI KG
- ) DNZDIK!!

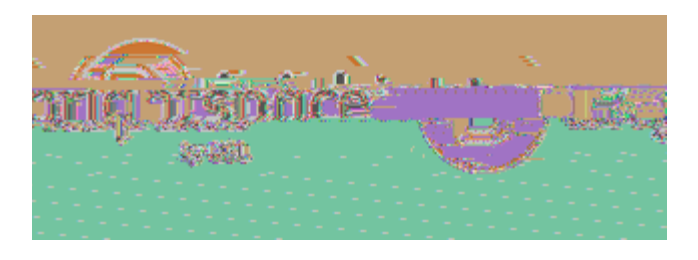

# l1"2:B),/C#&1",0)B#C)&#1.,+""1"',

, NNHN 7DGZNFUKFHI , SJMUTDG

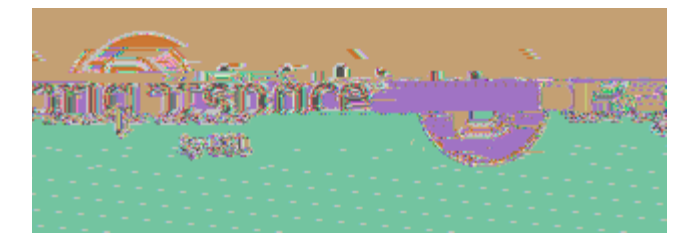

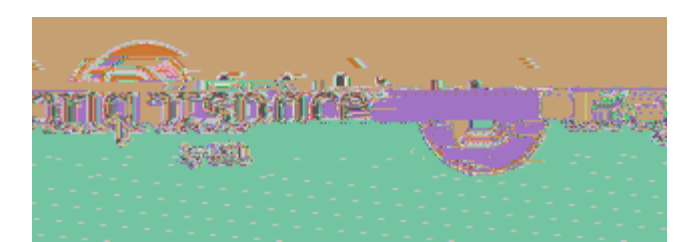

%NJWFIR!!!!

- "HILG!
- %NJWD!(ZQDMD
  - \*WW!#LVNFZ

7FGUTJO!OUKFHI G

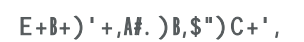

٠

(JED!JI W!+THGD

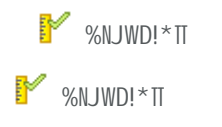

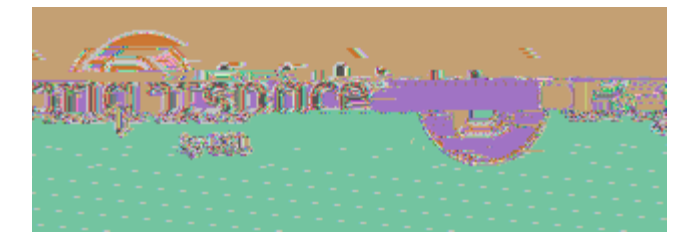

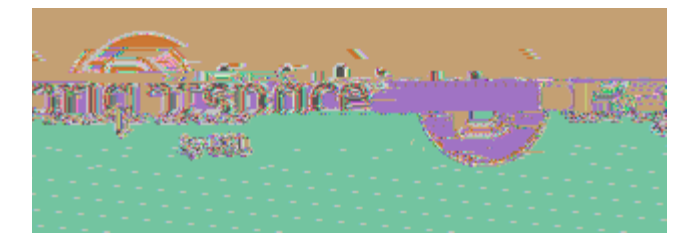

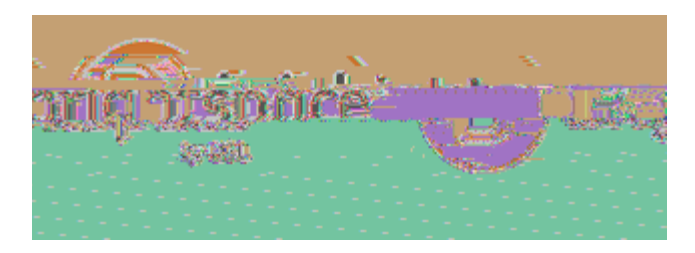

•

# R).:)BB<,"+\*)B\*:B)&+,&%+,A#.)B,\$")C+,

\* LKHMJKFZJTTO! [DDU!PFI JT!RNJWDG!LUWJKDW!

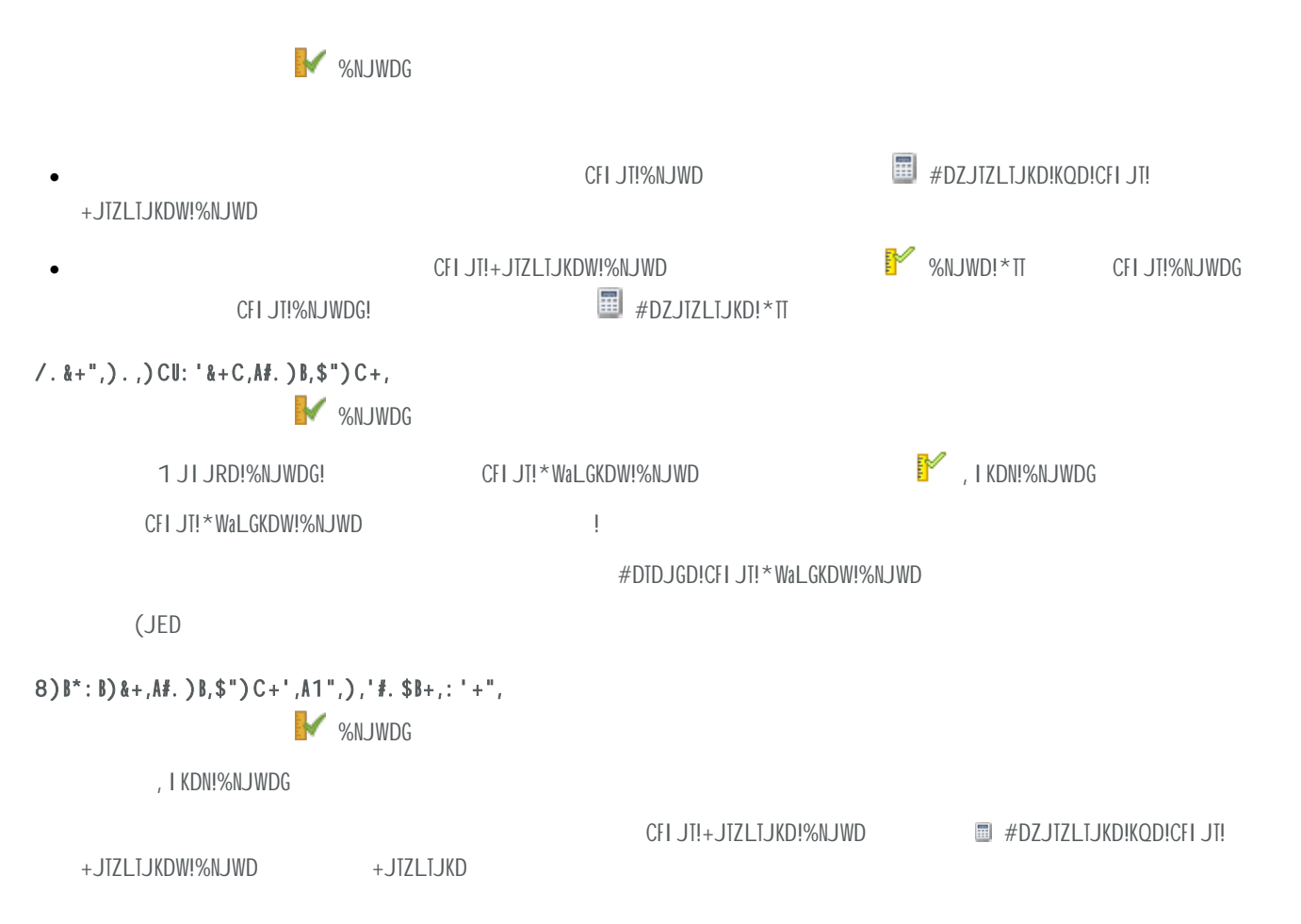

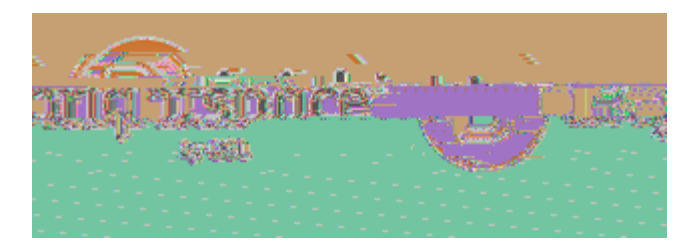

# 

)NHaDZK!2 )NHaDZK!: )NHaDZK!>

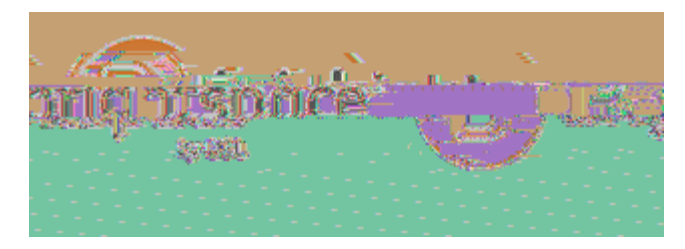

|  |  |  | 1 |
|--|--|--|---|
|  |  |  | 1 |
|  |  |  | 1 |
|  |  |  | 1 |

| %NJWD!FKDM | +JTZLTJKFHI |  |  |  |  |
|------------|-------------|--|--|--|--|
|------------|-------------|--|--|--|--|

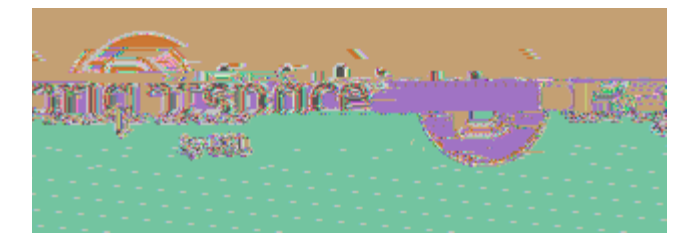

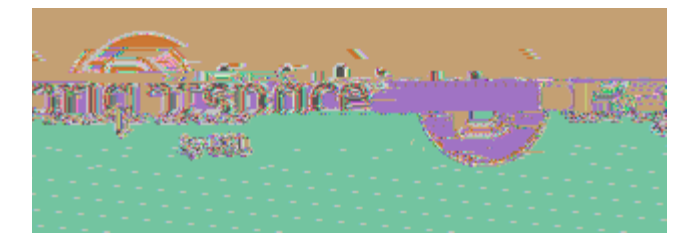

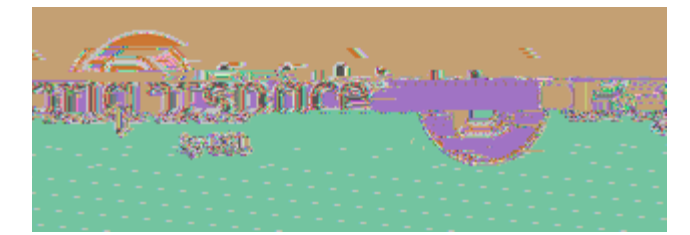

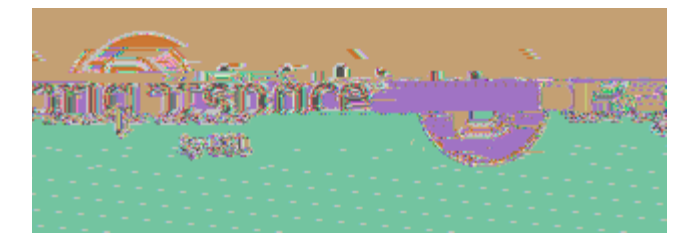

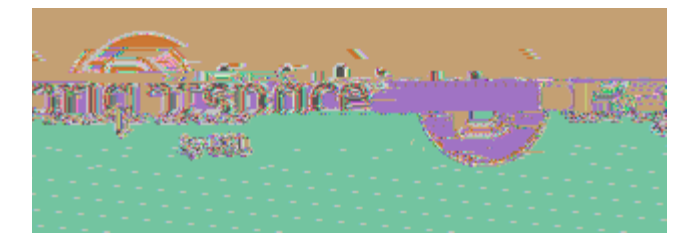

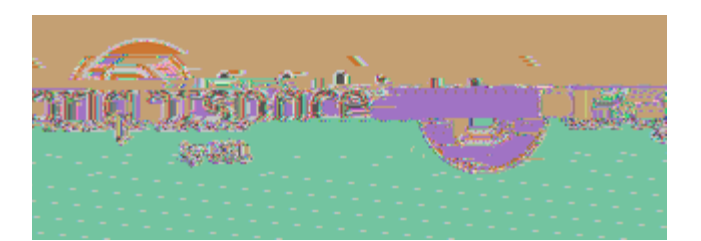

#### P2(1"&,W:+'&#1.',#. &1,\:+'&#1.,-#>")"<,A"12,),8DG,A#B+,

+(/!(JMUTD!CFTD

\$MUHNK

!\$MUHNK! (HLNZD

CNHM!J!7: -!' DSK!CHNMJK!CFTD

"NHXGD!

OUDI! (JED

P2(1"&,W:+'&#1.',#.&1,\:+'&#1.,-#>")"<,A"12,),B+)".#.\$,1>U+\*&,"+(1'#&1"<,

\$MUHNK

\$MUHNK!(HLNZD

-DJNI FI R!#DUHGFKHNO!f-O#g

\*WW!-DJNIFIR!OVaDZK

(DTDZK

(JED

•

8''+)&#. \$, : + &#1. , -#>'')''<, : + &#1. , K<(+', 1A, W: + &#1. ', K<(+', 1A, W: + &#1. ', K)

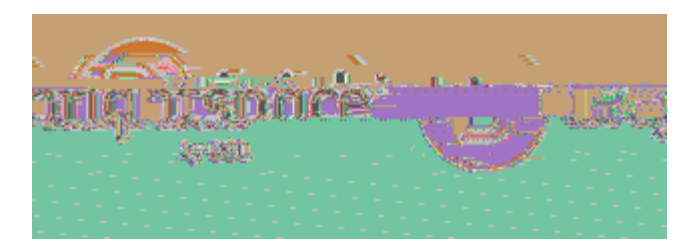

### 8"+)&+,&":+,1",A)B'+,W:+'&#1.',

•

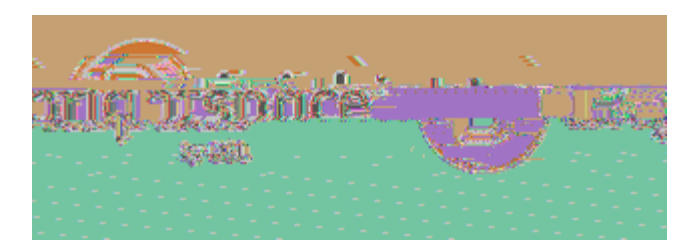

%DI DNJT!

oukfhi g!

8"+)&+,'%1"&,).'H+",W:+'&#1.',

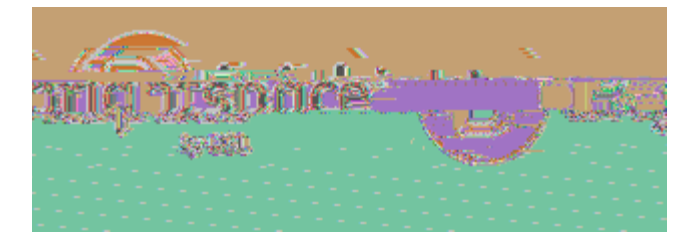

•

¢

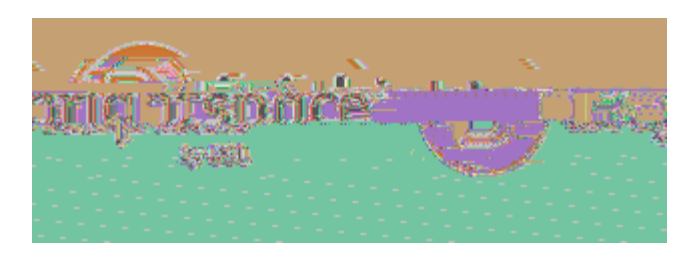

#### 8"+)&+,2)&\*%#.\$,W:+'&#1.',

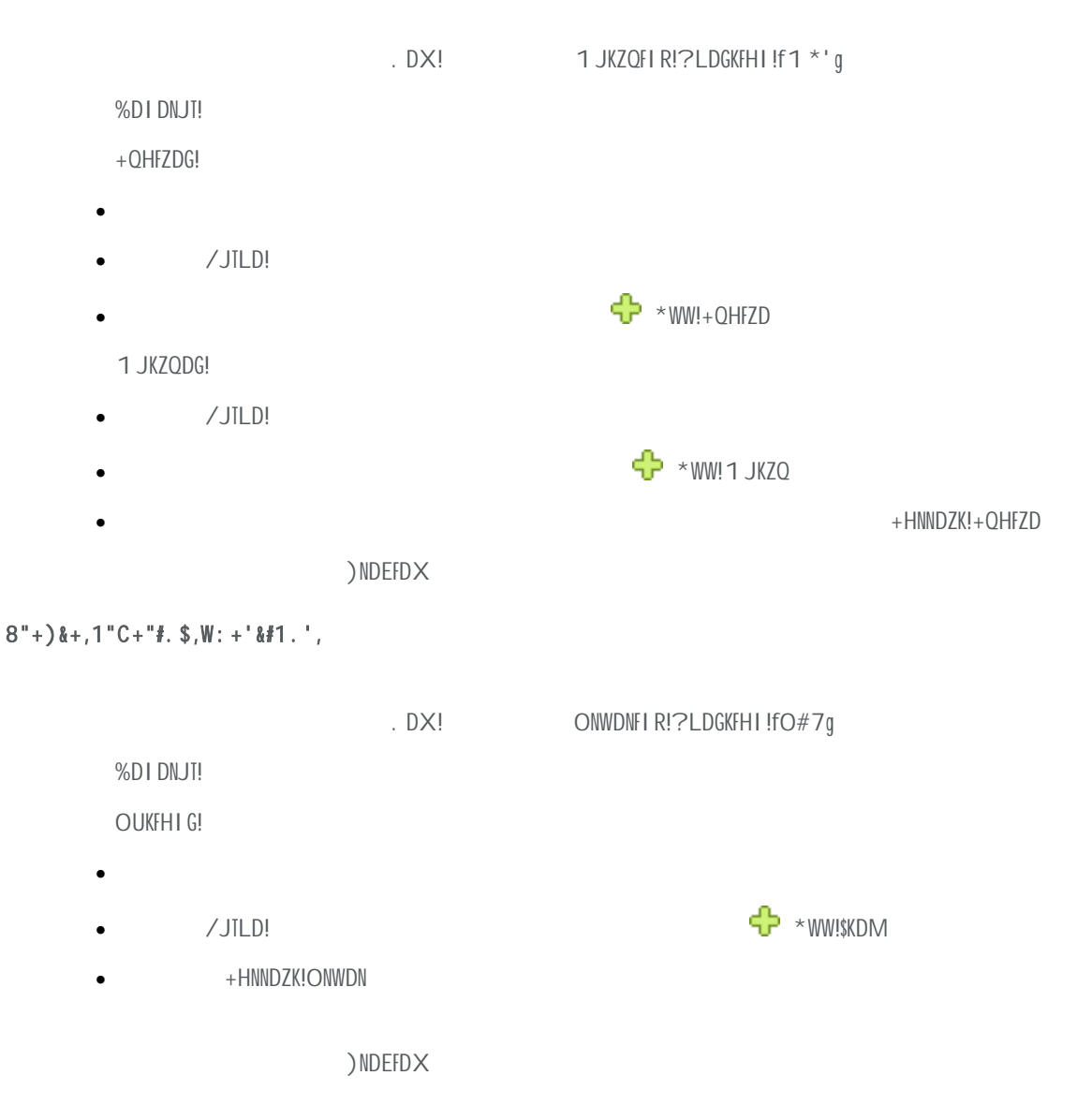

# S. C+"'&). C#. \$,\$")C#. \$,1(&#1.',A1",2)&\*%#. \$,). C,1"C+"#. \$,W:+'&#1.',

- , cljtto!xdfrqkdw! !
- \*TT!HN!I HKQFI R

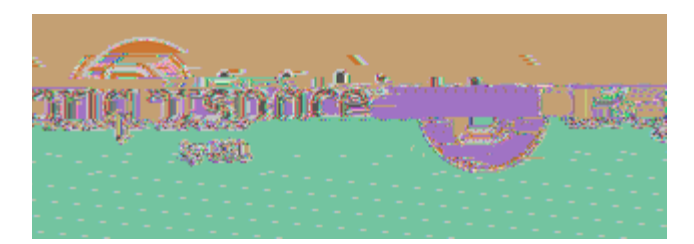

• #FRQK!MFILG!XNHIR

8"+)&+,)"#&%2+&#\*,W:+'&#1.',

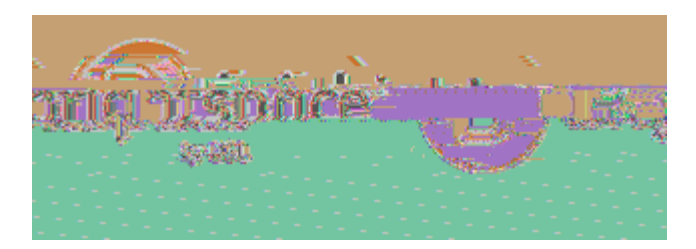

•

1FI! 1JS!

(KDU

)NDEFDX

S.C+"'&).C#.\$,)"#&%2+&#\*,).C,'#\$.#A#\*).&,A#\$:"+',W:+'&#1.,\*12(1.+.&',

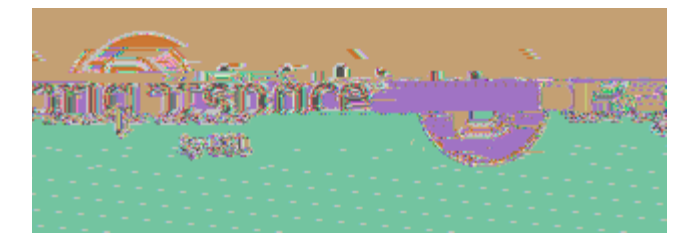
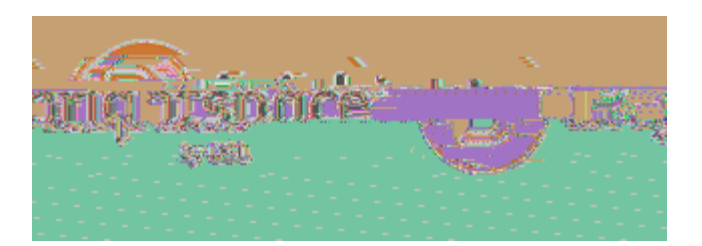

S. C+"'&). C#. \$,! "#\$%&' () \*+,-+)". #. \$,/. 0#"1. 2+. &,"1:. C#. \$,": B+',

, EJTLJKFHI !OUKFHI G

- + JGD!\$I GDI GFKFED
- +JGD!(DI GFKFED
- #DRLTJN!, SUNDGGFHI

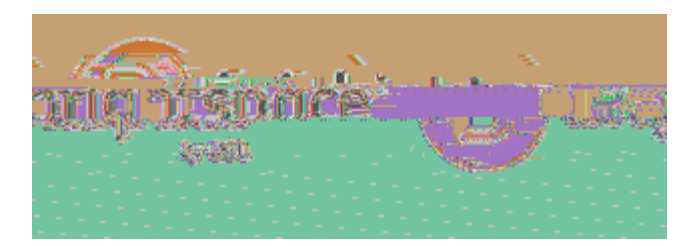

8"+)&+,&+M&,#.A1"2)&#1.,

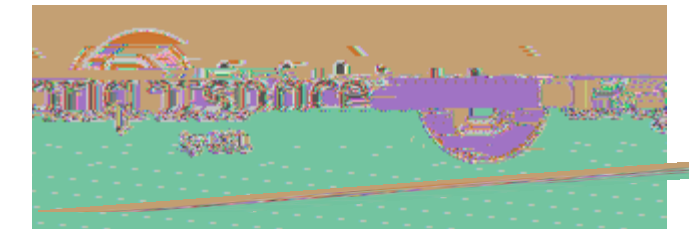

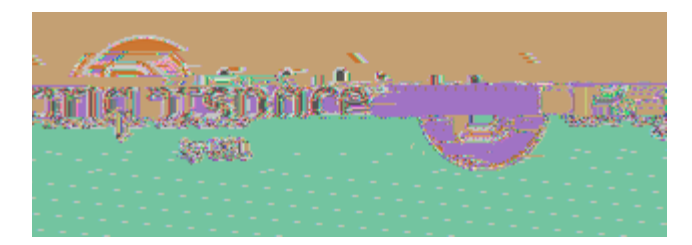

+QJNJZKDN 7DGZNFUKFHI

, SJMUID

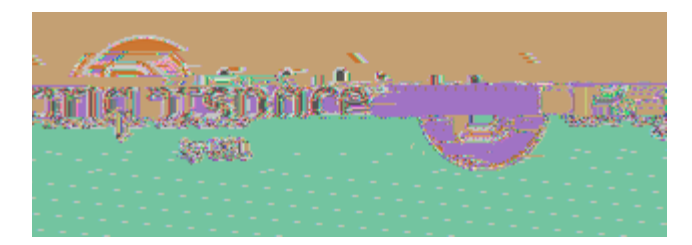

+QJNJZKDN 7DGZNFUKFHI

, SJMUID

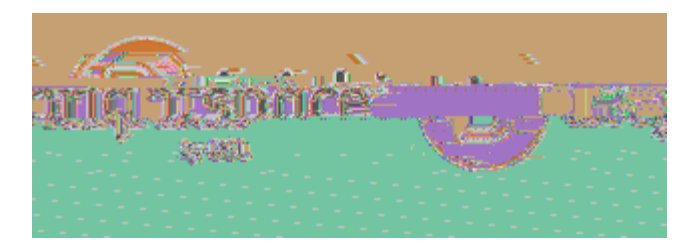

+QJNJZKDN 7DGZNFUKFHI

, SJMUID

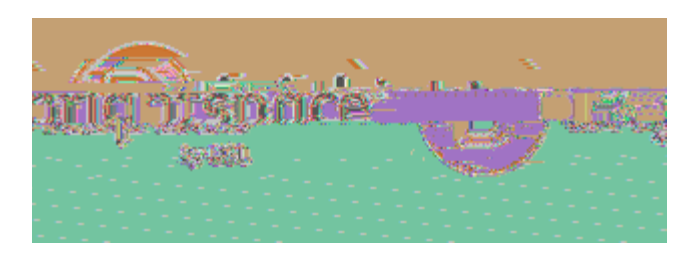

• , WFK!?LDGKFHI!

7HID

 $\mathsf{E}+1"\mathsf{C}+", \mathsf{W}:\,+\,`\& \sharp 1\,.\,\,'\,, 1"\,,'\,+\,`\& \sharp 1\,.\,\,'\,, \sharp .\,\,, \backslash :\,+\,`\& \sharp 1\,.\,\,, -\sharp >"\,)\,"<\,,$ 

🔒 ONWDN

ONWDN!

1 HED!8U! ↓ 1 HED!7HXI

#### $\mathsf{V}:>\mathsf{B}\sharp'\,\%, \mathsf{W}:\,+\,'\,\&\,\sharp\,1\,.\,'\,,)\,.\,\,\mathsf{C}\,,\,'\,+\,^*\,\&\,\sharp\,1\,.\,'\,,\&\,1\,,)\,,\mathsf{B}\,+\,)\,"\,.\,\,\sharp\,.\,\,\&\,,\,"\,+\,(\,1\,'\,\sharp\&\,1\,"\,<\,,$

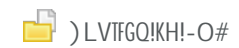

- ) FZ [!J!#DUHGFKHNO
  - !OEDN×NFKD!JI !DSFGKFI R!HV&DZK (DJNZQ (DTI

)NDEFDX

(DIDZK

(QJNFI R!JI W!) LVTFGQFI R!OUKFHI G

•

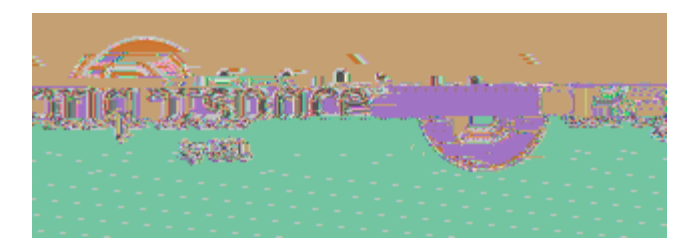

\: #XX+',

X: #XX+",>)"#"",/M(1"&,&%+,+0+. &,B1\$,1A,)BB,W:#X,)&&+2(&',

%NJWD!?LFd , SUHNK!, EDI K!-HRG

(JED

E+'+&,W:#X,)&&+2(&',A1",B+)".+"',

1 JI JRD!?LFddDG! IWD

%NJWD

#DGDK!

#### V"+0+. &, \*%+) &#. \$,#.,W: #XX+',

- , WFK!?LFd! OUKFHIJT!\*WEJIZDW!)NHUDNKFDG!
- , WFK!?LFd OUKFHIJT!\*WEJIZDW!)NHUDNKFDG!

7FGJVTDINFRQKIZTFZ[ 7FGJVTDI\$I GKJI KI 1 DGGJRDGIJI WIJTDNKG

M

•

G#+H,&&+,+0+.&,B1\$,1A,),'#.\$B+,W:#X,)&&+2(&,

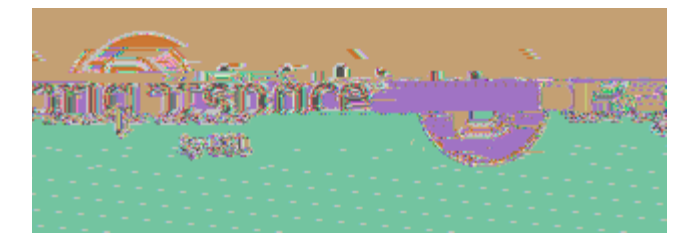

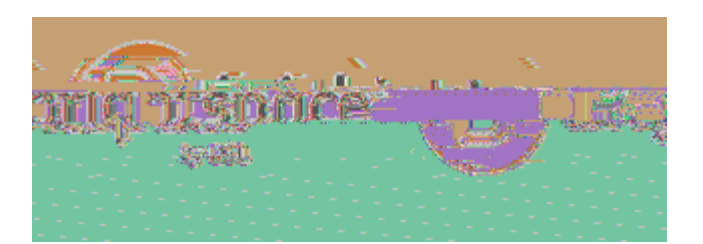

#### =CC,'(+\*#)B,)\*\*+'',&1,),W:#X,&%)&,"+W:#"+',E+'(1.C:',-1\*J91H.,!"1H'+",

#### 1 JI JRD!?LFddDG

🥒, WFK

#DGKNFZKFHIG! (DZLNFKO!OUKFHIG !#DGUHIWLG!-HZ[7HXI!"NHXGDN

- #DcLFNDW!KH!KJ[D!KQFG!cLFd
- #DcLFNDW!KH!EFDX!cLFd!PDDWVJZ[!JIW!NDGLTKG

\*WWI8GDNG!KH!(UDZFJT!\*ZZDGG

\*WW!(UDZFJT!\*ZZDGG!KH!?LFd! -HZ[7HX1!"NHXGDNY .HKINDcLFNDW!KH!KJ[D!KQFG!cLFd

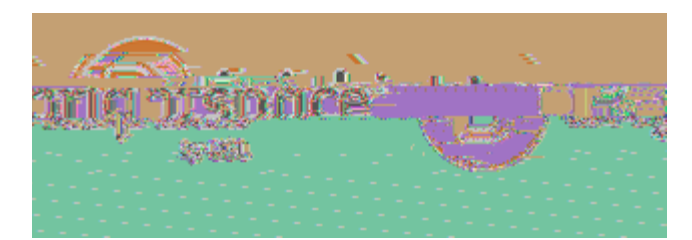

(JED

#DGKNFZKFHIG

\*TTHX!GDTDZKDW!LGDNG!GUDZFJT!JZZDGG!KH!J!cLFd

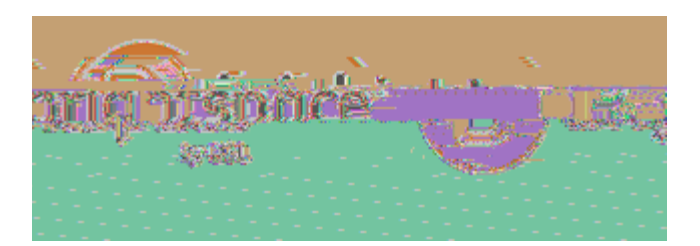

8"+)&+,),W:#X,"+(1"&,

?LFddDG

1 JI JRD!?LFddDG

#DUHNKG!(DKLU \*WW!#DUHNK

#DUHNK!. JMD

#DUHNK!' OUD

(JED

🥒 , WFK

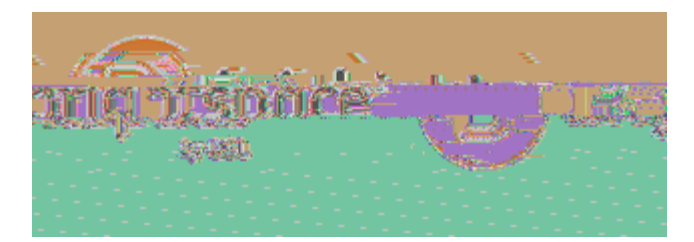

=>1:&,W:#X,"+(1"&',

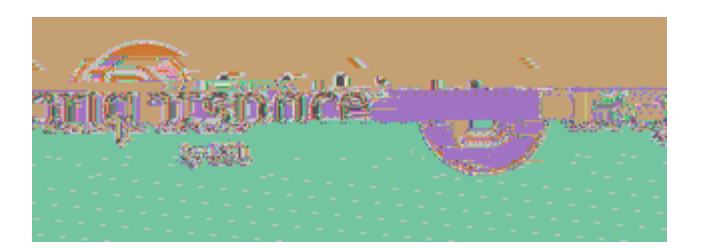

Y#0+,+)\*%,B+)".+",),").C12,'+&,1A,W:#X,W:+'&#1.',

?LFddDG

1 JI JRD!?LFddDG

\*WWk, WFK!?LDGKFHIG

. DX! #JIWHM!(DZKFHI

%DI DNJT!

7FGUTJO!OUKFHI G

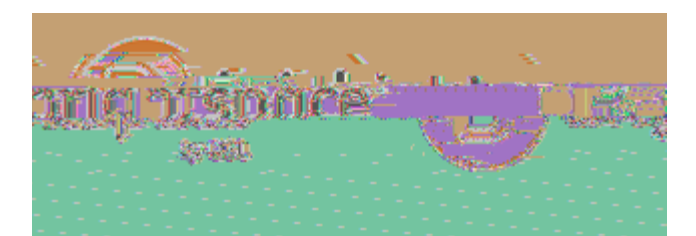

## \: #XX+',).C,\:+'&#1.,-#>")"<,</pre>

81.'#C+")&#1.',)"1:.C,W:#XX+',H#&%,)''1\*#)&#1.',&1,\:+'&#1.,-#>")"<,

### 81 (<,),W: #X,H#&%,\:+'&#1.,-#>")"<,)''1\*#)&#1.',&1,).1&%+",1"\$,:.#&,

| (,),W. #A,II#0.0, (. + 0#1.) | -π>) <,) Ι π)απι. ,αι, | <b>)</b> . Ια/οτ, Ι. φπα, |              |                       |
|------------------------------|------------------------|---------------------------|--------------|-----------------------|
|                              |                        |                           | +HLNGD!*WMFI | \$MUHNKk, SUHNKk+HUO! |
| +HMUHI DI KG                 |                        |                           |              |                       |
| +HUO!+HMUHI DI KG!P          | NHM!JI HKQDN!ONR!81 FK |                           |              |                       |
| (DJNZQ!PHN!HPPDNFI R         |                        |                           |              |                       |
|                              |                        |                           |              |                       |
| *WW!(DIDZKDW! (DIDZI         | (!+HMUHIDIKG           |                           |              |                       |
| ?LDGKFHI !-FVNJNO!           | ?LFddDG                |                           |              |                       |
| •                            | +HU0!JTT!FKDMG         | +HI KFI LD                |              |                       |
| •                            | (DTDZK!FI WFE          | FWLJT!FKDMG!KH!ZHUO       | +HIKFI       | LD (DTDZK!\$KDMG      |
| KHi+HOO                      |                        | +HI KFI LD                |              |                       |
| +HI KFI LD                   |                        |                           |              |                       |
| CFI FGQ                      |                        |                           |              |                       |
|                              |                        |                           |              |                       |

E: >"#\*",>)"#\*",

? %+"+,\*).,<1:,:'+,),":>"#\*@,

•

K<(+',1A,":>"#\*',

• & HTFGKFZ!#LVNFZG

E: >"#\*',

3,430

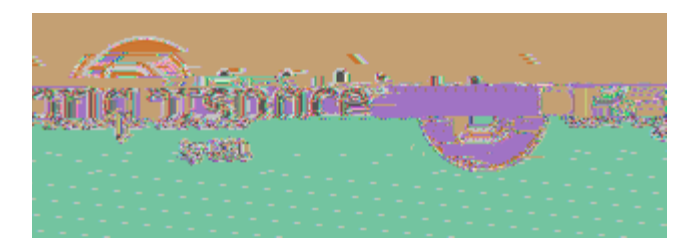

• \*IJTOKFZ!#LVNFZG !

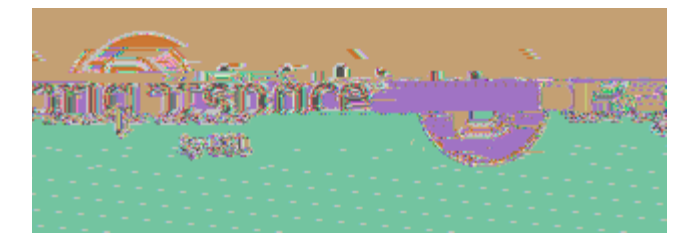

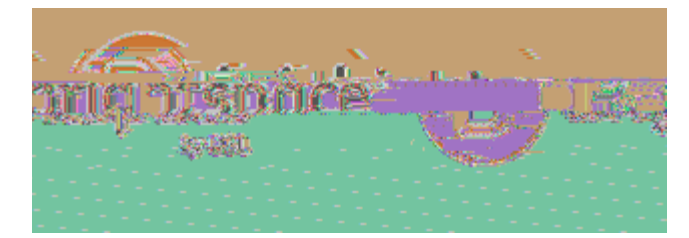

•

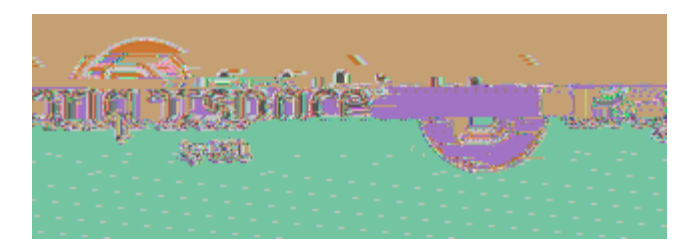

•

•

. DX!

(JED

(JED

\$MUHNK

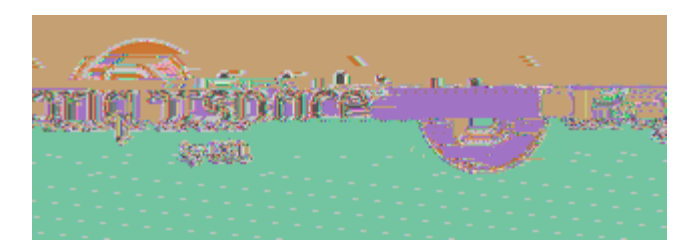

•

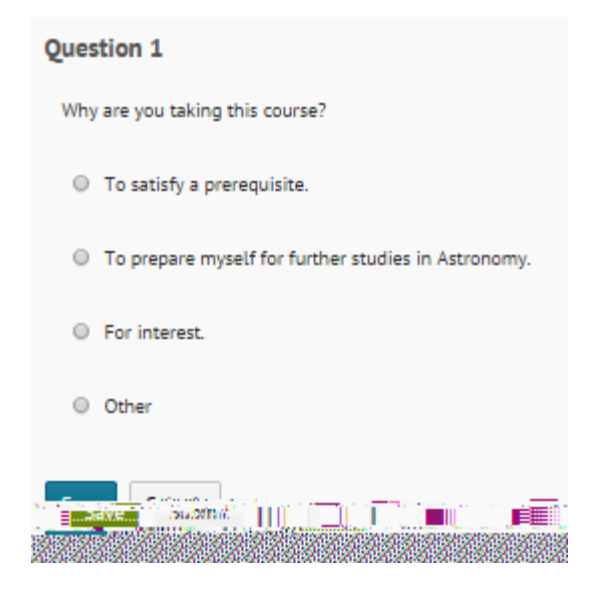

+HTTDZK!FI PHNMJT!ZHLNGD!DEJTLJKFHI G!HN!MFW^ODJN!NDEFDXG

- •

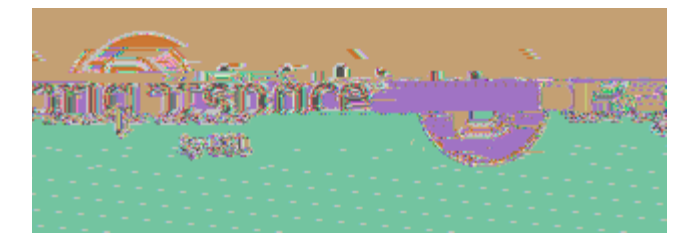

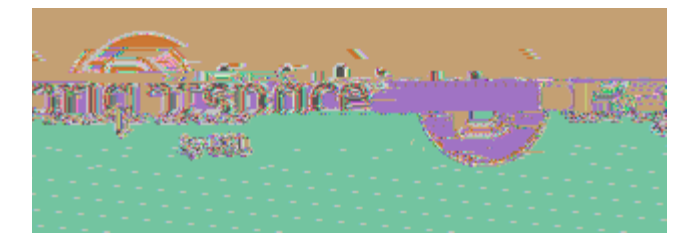

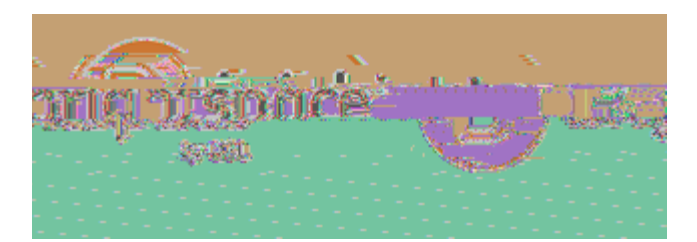

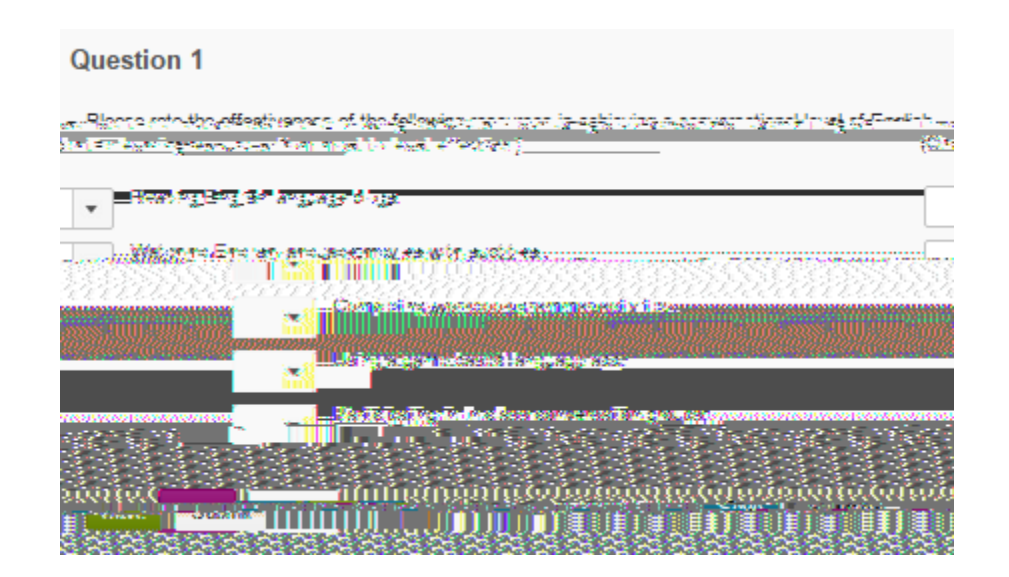

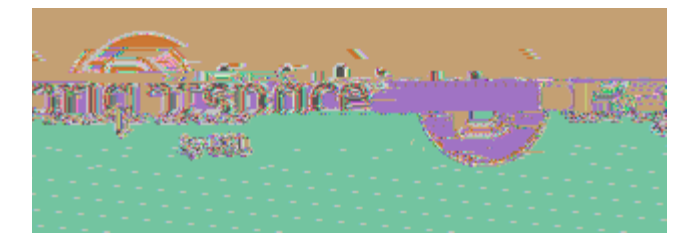

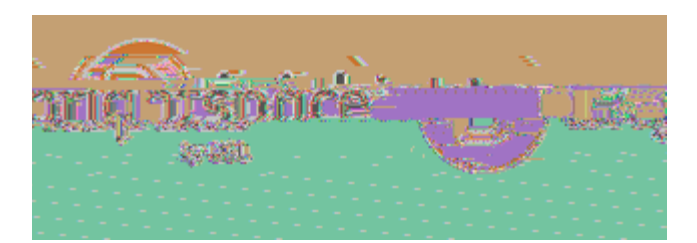

### D+&,),C)&+,"). \$+,A1",),": "0+<,

| 📋 (LNEDOG                 |                |               |              |
|---------------------------|----------------|---------------|--------------|
| 1 JI JRD! (LNEDOG         |                |               |              |
| #DGKNFZKFHIG              |                |               |              |
| 7 JKDG!JI W!#DGKNFZKFHI G | &JG!(KJNK!7JKD | &JG!, IW!7JKD |              |
| +JTDI WJN                 | *ZKFED         | (KJKLG        | 7fgutjo!fi ! |

(JED!JIW!+THGD

### $= . \ 1 \ . \ < 21 \ . \ , () \ "\&\#^* \# () \&\#1 \ . \ , \#. \ , ) \ , " \ : "0 + < ,$

 $/.':"+,).1.<21:',':"0+<,()"&\#^{*}\#()&\#1.,$ 📋 (LNEDOG

1 JI JRD! (LNEDOG

%DIDNJT MJ[D!NDGLTKG!JIHIOMHLG

D + &&#.; ': "O + <,"+'&"#\*&#1.',

#DGKNFZKFHIG

## K'') \*J,': "0+<,("1\$"+'',). C,"+': B&',

\*WW!(UDZFJT!\*ZZDGG

\*WW!8GDNG!KH!(UDZFJT!\*ZZDGG

KQFG!GLNEDO

\*TTHX!HI TO!LGDNG!XFKQ!GUDZFJT!JZZDGG!KH!GDD!

\*TTHX!GDTDZKDW!LGDNG!GUDZFJT!JZZDGG!KH!KQFG!GLNEDO

#DGKNFZKFHIG

(LNEDOG

📋 (LNEDOG

# $8"+)\&+,"(+*#)B_{,})**+",\&1,),":"0+<,$

- -FMFKDW
- (FI RTD!JKKDMUK!KQJK!FG!DWFKJVTD
- 81 TFMFKDW

(LNEDOG

8GDN!#DGUHI GDG

\*KKDMUKG!\*TTHXDW

#DGKNFZKFHIG

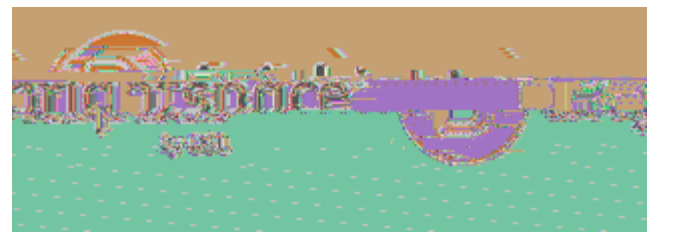

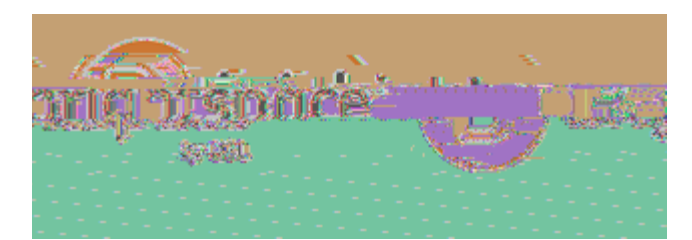

## D+&,: (,":"O+<,"+(1"&",")

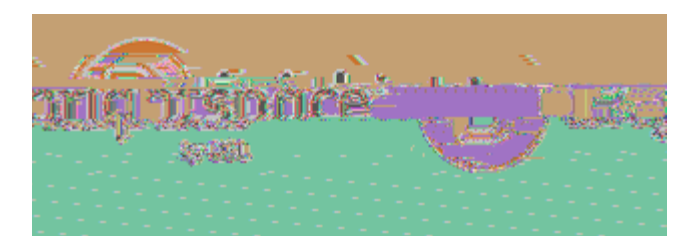

## ] $1\&\#A<,()``\&\#^*\#().\&',1A,).,)0)\#B>B+,':``O+<,$

•

, WFK! (LNEDO \$I EFKD!) JNKFZFUJI KG

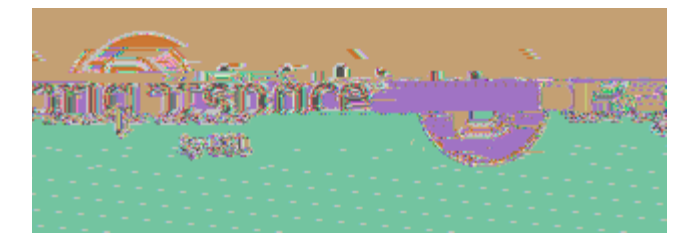

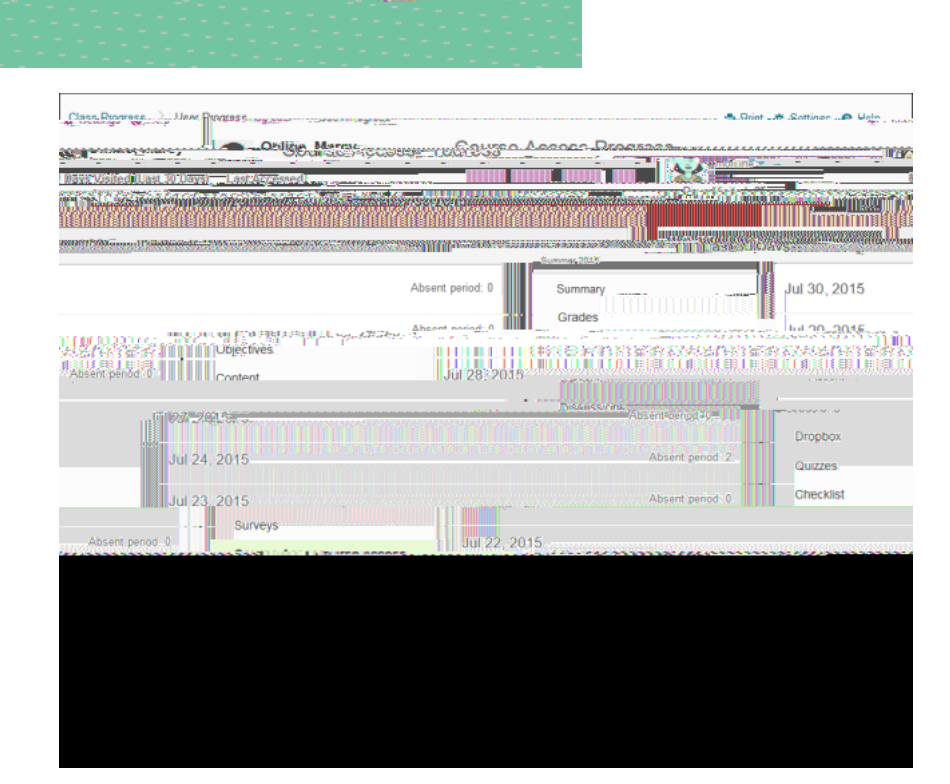

### S'+",V"1\$"+'',10+"0#+H,

٠

1 mánace

新聞

P
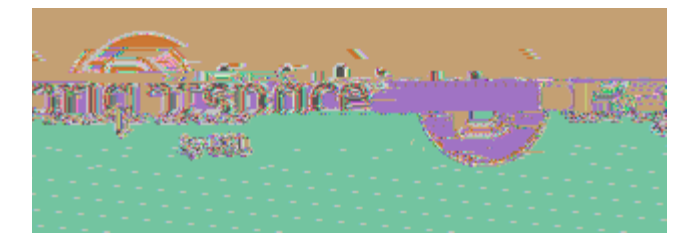

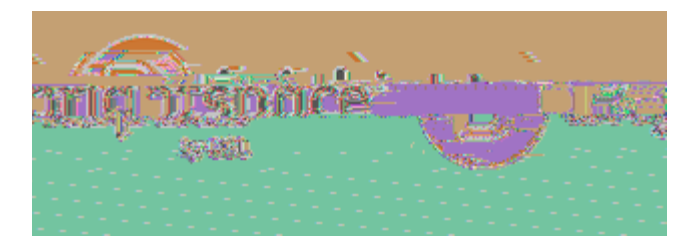

| Class Boarses                                                                                                    |                    |                             | - A Sottinon . @ Waln                                                                                                    |
|----------------------------------------------------------------------------------------------------|--------------------|-----------------------------|----------------------------------------------------------------------------------------------------|
| Ordige March                                                                                                    | 1995-1106-2555- Ad |                             |                                                                                                    |
| Bays Visifed Last 30 Days) Last Argamed                                                                                                    |                    |                             |                                                                                                    |
|                                                                                                    |                    |                             |                                                                                                    |
| BODYPS Manner (Personal Content of the second of the second of the secon |                    | Lange 2018                  | A CONTRACTOR OF A CONTRACTOR OF A CONT |
|                                                                                                    | Absent period: 0   | Summary                     | Jul 30, 2015                                                                                                    |
| )] [10.10.2021                                                                                                    | Absent pariod: 0   | Grades                      |                                                                                                    |
| Absent pendo                                                                                                    | Jul 28:2015        |                             |                                                                                                    |
| 107-24L <del></del> -                                                                                                    |                    | Deserver Absent-penge#0=111 |                                                                                                    |
| Int 24, 2015                                                                                                    |                    | Absent period 2             | Dropbox                                                                                                    |
| our 24, 2013                                                                                                    |                    |                             | Quizzes.                                                                                                    |
| Jul 23, 2015                                                                                                    |                    | Absent period 0             | Checklist                                                                                                    |
| Absent period-0                                                                                                    | Jul 22, 2015       |                             |                                                                                                    |
|                                                                                                    |                    |                             |                                                                                                    |
|                                                                                                    |                    |                             |                                                                                                    |
|                                                                                                    |                    |                             |                                                                                                    |
|                                                                                                    |                    |                             |                                                                                                    |
|                                                                                                    |                    |                             |                                                                                                    |
|                                                                                                    |                    |                             |                                                                                                    |
|                                                                                                    |                    |                             |                                                                                                    |

## 8%). +, S'+, V''1 + ', + &#. ',

+HIZDNIG \*K!#FG[ BGDN!)NHRNDGG (DKKFIRG OI!'NJZ[ (HMD!

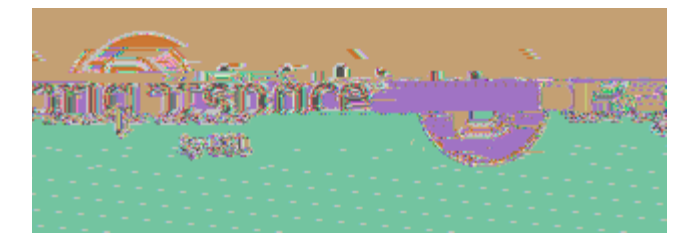

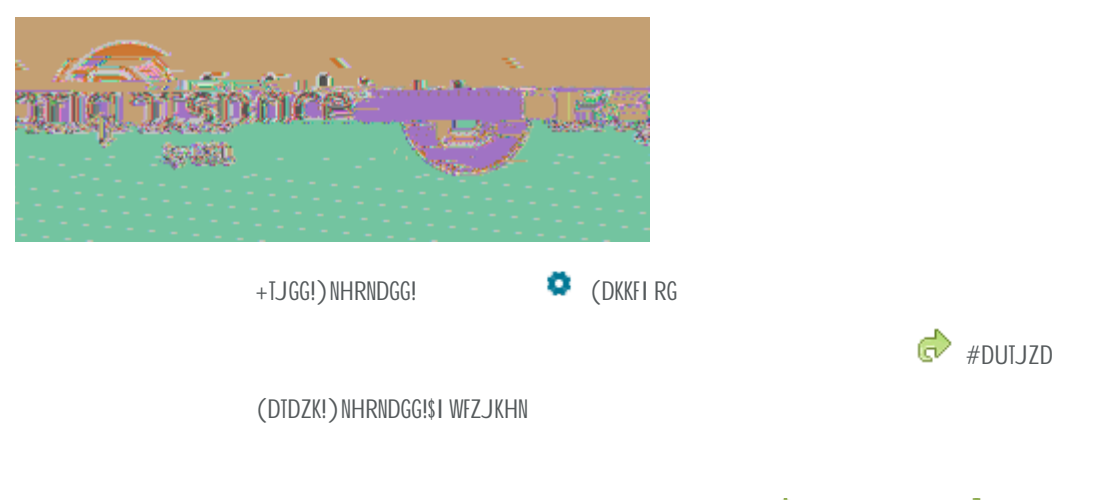

1 HED!8U! 🕴 1 HED!7HXI

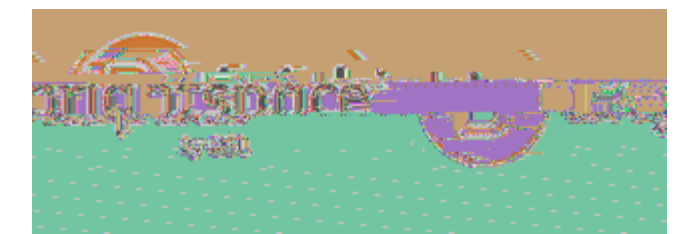

## =>1:&,9^-,

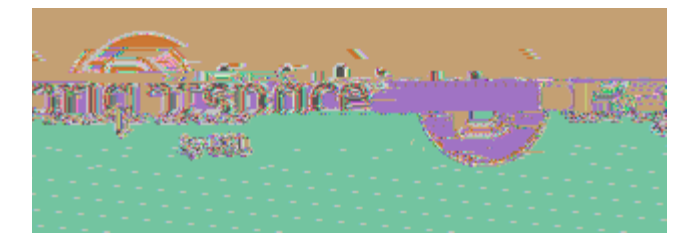